# **BenchPro Series**

Version 1

# **Operation Manual**

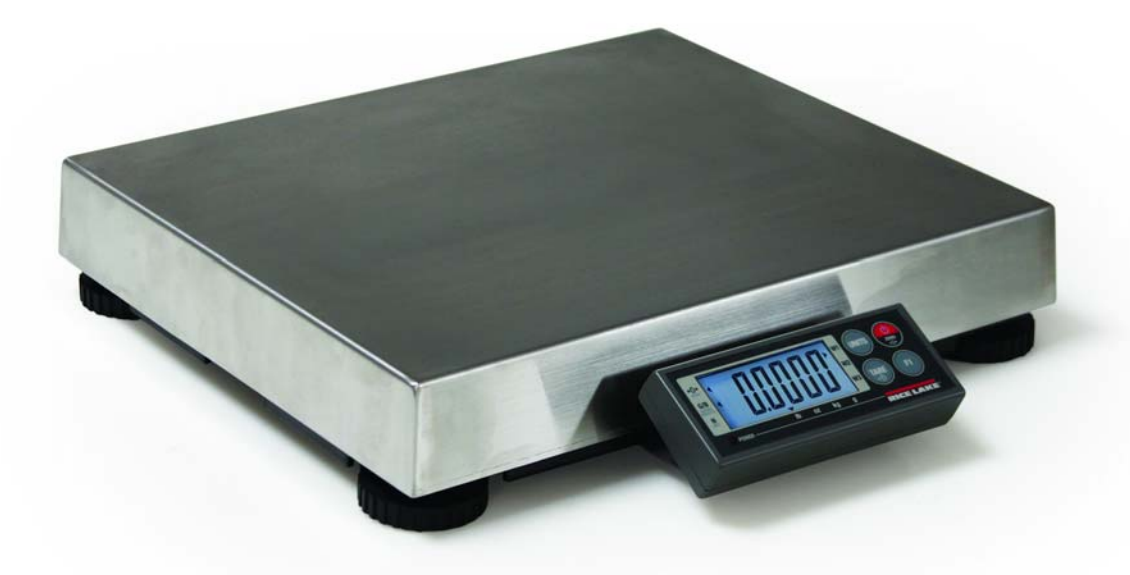

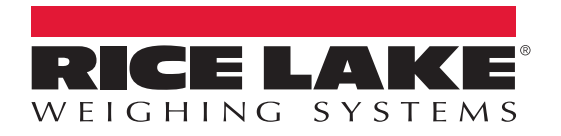

PN 180557 Rev B

An ISO 9001 registered company © Rice Lake Weighing Systems. All rights reserved.

Rice Lake Weighing Systems<sup>®</sup> is a registered trademark of Rice Lake Weighing Systems. All other brand or product names within this publication are trademarks or registered trademarks of their respective companies.

All information contained within this publication is, to the best of our knowledge, complete and accurate at the time of publication. Rice Lake Weighing Systems reserves the right to make changes to the technology, features, specifications and design of the equipment without notice.

The most current version of this publication, software, firmware and all other product updates can be found on our website:

#### www.ricelake.com

# Contents

| 1.0 | Introduction                                                                                                    |        |
|-----|----------------------------------------------------------------------------------------------------|--------|
| -   | 1.2 Overview                                                                                                    | ,      |
|     | 1.2.1 Standard Features                                                                                                    | ;      |
|     | 1.2.7 Options                                                                                                    | >      |
|     | 1.2.2 Options                                                                                                    | >      |
|     | 1 3 Dimensions                                                                                                    | ł      |
|     | 1.3.1 Scale Mount Operator Display                                                                                                    | '      |
|     | 1.3.2 Optional Column Post Mount Operator Display                                                                                                    | ŝ      |
|     | 1.3.3 Kevs and Symbols                                                                                                    | í      |
|     | 1.4 Capacity by Model Type                                                                                                    | 5      |
|     | 1.5 Operation                                                                                                    | ;      |
|     | 1.5.1 Initial Power I In                                                                                                    | ,      |
|     | 1.5.2 Weigh Mode                                                                                                    | ŝ      |
|     | 1.5.2 Weigh Weigh Weig | ŝ      |
| •   |                                                                                                    | ,      |
| .U  | Setup I                                                                                                    | 1      |
|     | 2.1 Unpacking the Scale                                                                                                    | '      |
|     | 2.2 Scale Setup                                                                                                    | ,      |
|     | 2.3 Power                                                                                                    | ,      |
|     | 2.4 Connections                                                                                                    | 3      |
|     | 2.5 Primary Operator Display Mounting Options                                                                                                    | 3      |
| 0   | Configuration                                                                                                    | •      |
| ).U |                                                                                                    | ,      |
|     | 3.1 User Settings                                                                                                    | 1      |
|     | 3.2 Service Menu                                                                                                    | )      |
|     | 3.3 Split Multi-Range and Multi-Interval 12                                                                                                    | 2      |
|     | 3.4 Gravity Mode Setting                                                                                                    | 2      |
| 1.0 | Calibration 14                                                                                                    | ı      |
|     | 4 1 Span Calibration                                                                                                    | i      |
|     | 4.1 Span Calibration                                                                                                    | 7<br>2 |
|     |                                                                                                    | ,      |
| j.O | Communication                                                                                                    | ľ      |
|     | 5.1 Scale to Computer Port Connections                                                                                                    | ,      |
|     | 5.2 I/O Specifications                                                                                                    | ,      |
|     | 5.3 USB                                                                                                    | ł      |
|     | 5.4 Interface Protocols                                                                                                    | 'n     |
|     | 5.4.1 NCI Conoral Sorial Communications Protocol                                                                                                    | י<br>ג |
|     | 5.4.2 ECR Interface Protocol                                                                                                    | ,<br>  |
|     | 5/1/3 8213 Interface Protocol 2/                                                                                                    | 1      |
|     | 5.4.4 FH Interface Protocol 27                                                                                                    | r<br>7 |
|     | 5.4.5 SMA Interface Protocol                                                                                                    | Ş      |
|     | 5.4.6 3835 Protocol 32                                                                                                    | ,<br>, |
|     | 5 5 Bench Pro Series Software Compatibility                                                                                                    | į      |
|     |                                                                                                    | '      |

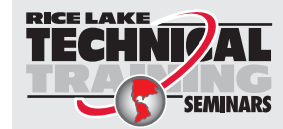

Technical training seminars are available through Rice Lake Weighing Systems. Course descriptions and dates can be viewed at **www.ricelake.com/training** or obtained by calling 715-234-9171 and asking for the training department.

© Rice Lake Weighing Systems. All rights reserved. Printed in the United States of America. Specifications subject to change without notice. Rice Lake Weighing Systems is an ISO 9001 registered company. April 21, 2017

| 6.0 | Maintenance and Troubleshooting | 34 |
|-----|---------------------------------|----|
|     | 6.1 Troubleshooting.            | 34 |
|     | 6.2 Load Cell Wiring            | 34 |
|     | 6.3 Replacement Parts           | 35 |
| 7.0 | Specifications                  | 36 |

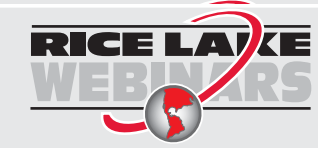

Rice Lake continually offers web-based video training on a growing selection of product-related topics at no cost. Visit **www.ricelake.com/webinars** 

#### 1.0 Introduction

The BenchPro Series family of digital bench scales is ideal for many diverse industries and markets around the world. As a general purpose scale, the BenchPro offers many benefits, including the ability to tare containers and battery operation. Because of these extra features not typically found in traditional shipping, point of sale and postal scales, the BenchPro may be used for additional applications including retail, restaurant and deli, manufacturing, inventory control and more.

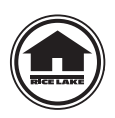

Manuals can be viewed and downloaded from the Rice Lake Weighing Systems website at www.ricelake.com

Warranty information can be found on the website at www.ricelake.com/warranties

#### Safety 1.1

#### **Safety Signal Definitions:**

DANGER

Indicates an imminently hazardous situation that, if not avoided, will result in death or serious injury. Includes hazards that are exposed when guards are removed.

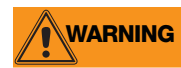

Indicates a potentially hazardous situation that, if not avoided could result in serious injury or death. Includes hazards that are exposed when guards are removed.

CAUTION

Indicates a potentially hazardous situation that, if not avoided, could result in minor or moderate injury.

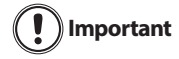

Indicates information about procedures that, if not observed, could result in damage to equipment or corruption to and loss of data.

#### **General Safety**

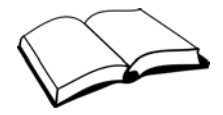

Do not operate or work on this equipment unless this manual has been read and all instructions are understood. Failure to follow the instructions or heed the warnings could result in injury or death. Contact any Rice Lake Weighing Systems dealer for replacement manuals.

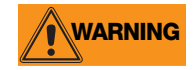

Failure to heed may result in serious injury or death.

Ensure every individual operating or working with this unit has read and understands the following safely information.

Do not allow minors (children) or inexperienced persons to operate this scale.

Prior to cleaning, make sure the scale is disconnected from the power source.

Do not use this product if any of the components are loose or cracked.

Do not use in the presence of flammable materials.

Operating at voltages and frequencies other than specified could damage the equipment.

Do not use near water and avoid contact with excessive moisture.

Do not drop the scale or subject it to violent shocks.

Do not make alterations or modifications to the scale.

For accurate weighing, the scale must be placed on a stable, level surface.

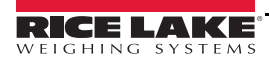

#### 1.2 Overview

#### **1.2.1 Standard Features**

- Die-cast aluminum base
- Stainless steel or dark plastic shroud (for dimensioning applications)
- 4 AA batteries with 80 hours of continuous use, AC power or USB powered operation
- 2.77" to 3.18" profile
- Local gravity compensation (non-approved)
- Optional post mount and secondary operator display

#### 1.2.2 Options

The following options can be purchased for the BenchPro Model BP 1214-XXX series scales.

| Part Number | Description                                 |
|-------------|---------------------------------------------|
| 179184      | Plastic weight platter                      |
| 179183      | Stainless steel weight platter              |
| 174784      | Remote operator display with 6' cable       |
| 174783      | Primary operator display pole mount bracket |

Table 1-1. BenchPro Series Options

#### 1.2.3 Display Mounting Options

Each model includes a mounting bracket. The bracket attaches to the base plate or can be mounted on the wall. The operator display attaches to the mounting bracket using two magnets which are included with each display.

Note Ensure the remote operator display is plugged into the RJ-45 connector prior to powering on the unit

#### **Optional Post Mount Operator Display**

An optional post mount bracket is required for use with the remote operator display. It can be attached to side or the back of the scale using the included mounting bolts. The mounting post has provisions to secure it to a table via mounting holes and nuts and bolts. The operator display attaches to the mounting bracket using two magnets which are included with each display.

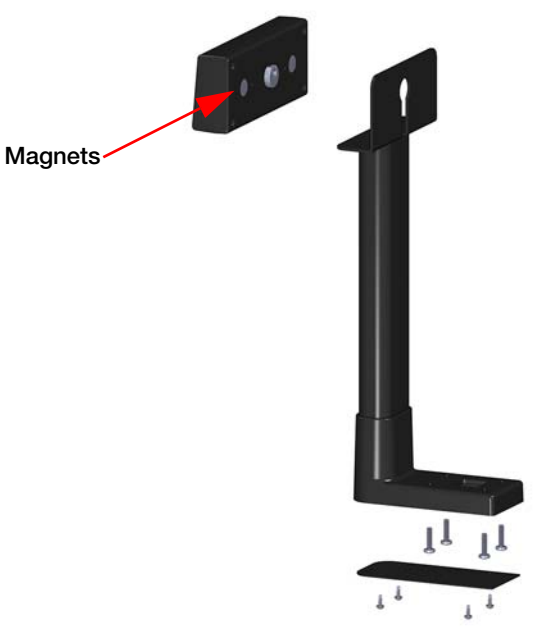

Figure 1-1. Operator Display with Optional Post Mount Assembly

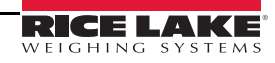

#### **1.3 Dimensions**

For service replacement parts see Section 6.3 on page 35.

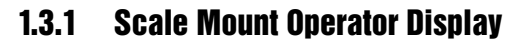

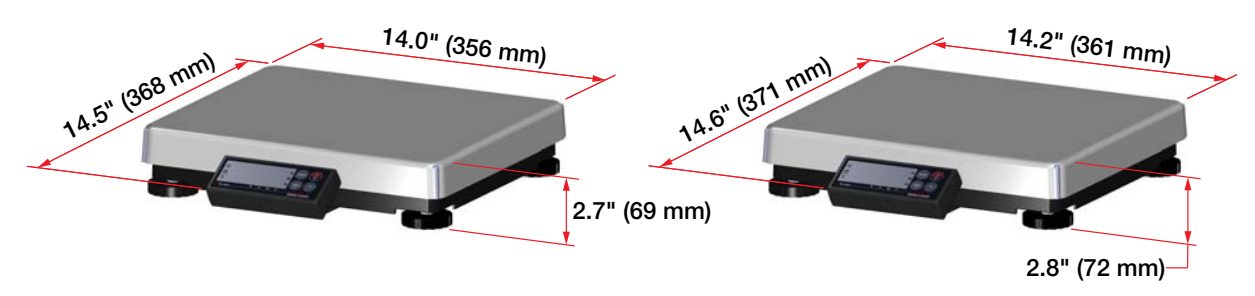

Figure 1-2. Dimensions - Scale Mount Operator Display

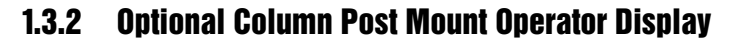

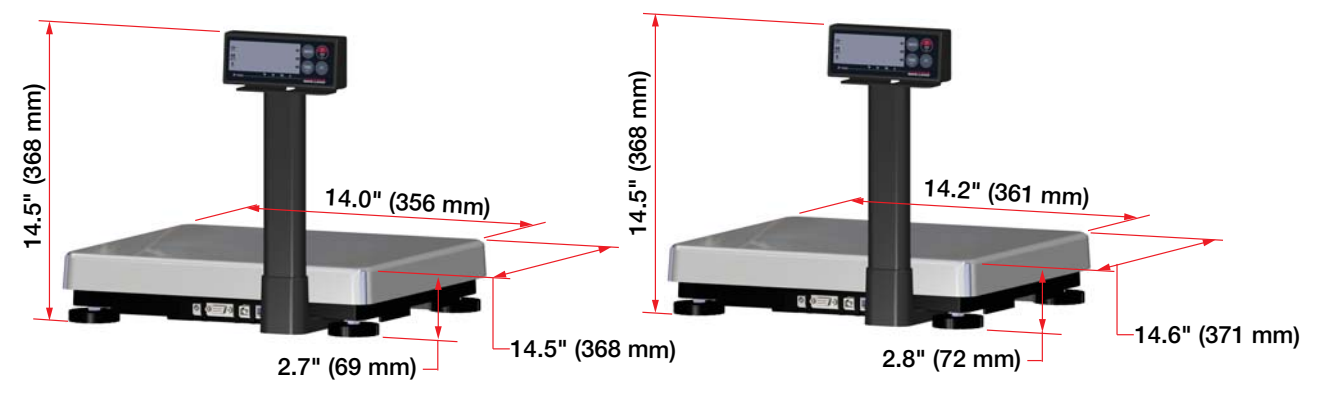

Figure 1-3. Dimensions - Column Mount Operator Display

#### 1.3.3 Keys and Symbols

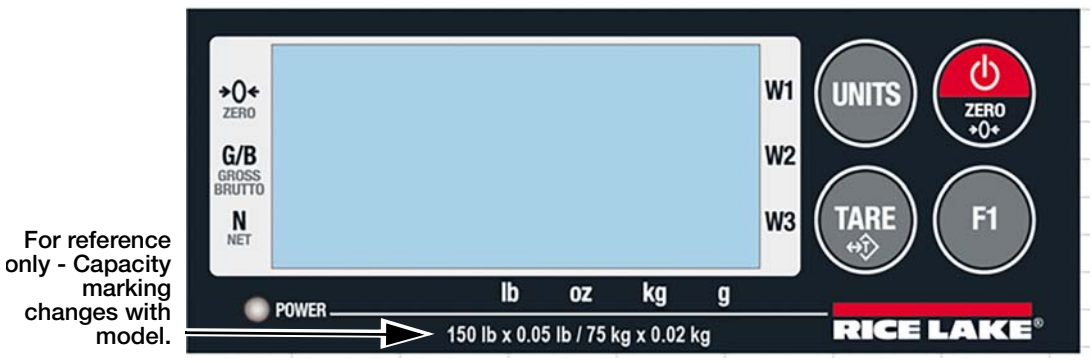

Figure 1-4. BenchPro Series Operator Display

Additional capacity labels are provided with each unit. If using a scale in the applicable lb/oz mode or multirange kg mode, install the correct label over the existing capacity markings. See Figure 1-5 on page 5.

| Кеу         | Normal Operating Function                                                                                                    | User and Configuration Mode Function |
|-------------|----------------------------------------------------------------------------------------------------|--------------------------------------|
| 25F0<br>+0+ | Quick press to turn the unit on<br>Perform a zero function<br>Press and hold for three seconds to turn the unit off                                                 | N/A                                  |
| UNITS       | Toggle between configured weight units                                                                                                    | Enter or accept the value selected   |
|             | Perform a tare function (if enabled)                                                                                                    | Scroll left                          |
| F1          | Quick press to enter the user menu and configure A. oFF,<br>bAH L, Prot, bAUd, PAr, 5toP, tArE, d AB and dDrE<br>parameters of the scale. See Section 3.1 on page 9 | Scroll right                         |

#### Table 1-2. Key Functions

| LCD Annunciator                                          | Description                                                                                                    |  |
|----------------------------------------------------------|----------------------------------------------------------------------------------------------------|--|
| →0←                                                      | Stable zero — indicates the scale is at a stable zero weight value                                                           |  |
| G/B Gross/Brutto — indicates the scale is in gross mode. |                                                                                                    |  |
| N                                                        | Net — indicates a Tare condition and the net weight is displayed                                                             |  |
| W1, W2, W3                                               | Weight range — indicates the weight range mode the scale is displaying                                                       |  |
| lb, lb:oz, oz, kg, g                                     | Units of Measure — indicates the unit of measure the scale is displaying                                                     |  |
| power                                                    | Power LED — indicates scale is plugged into an AC outlet, batteries are charged, USB power is provided through the USB cable |  |

Table 1-3. Annunciator Functions

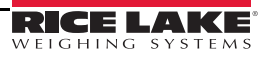

## 1.4 Capacity by Model Type

Available models in the *BenchPro Series*. The model number can be found on the serial tag located on the bottom of the scale.

| Part Number | Model Number | Description                                                           |
|-------------|--------------|-----------------------------------------------------------------------|
| 174879      | BP-1214-75S  | 12 X 14", 150 lb (75 kg) capacity with stainless steel weight platter |
| 174880      | BP-1214-75S  | 12 X 14", 150 lb (75 kg) capacity with plastic weight platter         |
| 174787      | BP-1214-35P  | 12 X 14", 70 lb (35 kg) capacity with plastic weight platter          |
| 179732      | BP-1214-15R  | 12 X 14", 30 lb (15 kg) capacity with stainless steel weight platter  |
| 179733      | BP-1214-6R   | 12 X 14", 15 lb (6 kg) capacity with stainless steel weight platter   |

Table 1-4. BenchPro Series Models

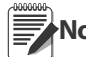

Additional capacity labels are provided with each unit. If using a scale in the applicable lb/oz mode or multi-Note range kg mode, install the correct label over the existing capacity markings.

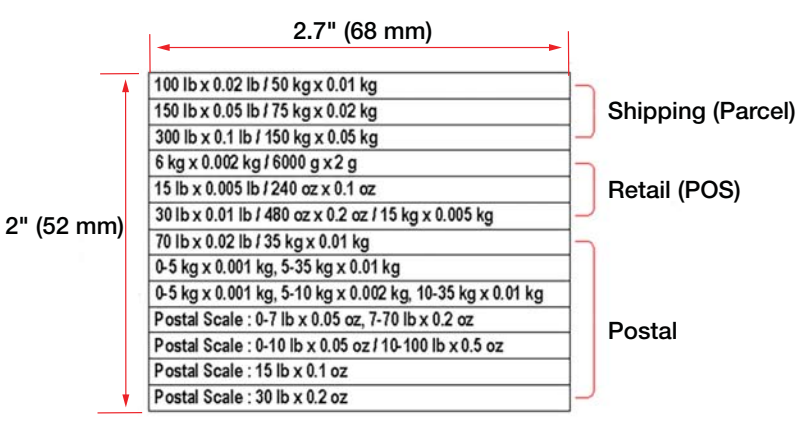

Figure 1-5. Capacity Labels

|              |                    |            | Units of Measure                        |    |            |       |  |
|--------------|--------------------|------------|-----------------------------------------|----|------------|-------|--|
| Model        | Split (Range)      | lb         | lb /oz                                  | oz | kg         | grams |  |
| BP 1214-75S  | Off - Single       | 150 x 0 05 |                                         |    | 75 x 0.02  |       |  |
| BP XXXX-50S  | Off – Single       | 100 x 0.02 |                                         |    | 50 x 0.01  |       |  |
|              | 2rng (multi range) |            | 0 – 10 lb x 0.05oz<br>10-100 lb x 0.5oz |    |            |       |  |
| BP XXXX-150S | Off – Single       | 300 x 0.1  |                                         |    | 150 x 0.05 |       |  |

Table 1-5. Scales with Shipping Software

|             |               |           | Units of Measure                      |    |                                                           |       |
|-------------|---------------|-----------|---------------------------------------|----|-----------------------------------------------------------|-------|
| Model       | Split (Range) | lb        | lb /oz                                | oz | kg                                                        | grams |
| BP 1214-35P | Off - Single  | 70 x 0.02 | 70 lb x 0.5 oz                        |    | 35 x 0.01                                                 |       |
|             | 2rng          |           | 0-7 lb x 0.05 oz<br>7 – 70lb x 0.2 oz |    | 0 – 5 x 0.001 kg<br>5 – 35 x 0.01kg                       |       |
|             | 3rng          |           |                                       |    | 0 – 5 x 0.001 kg<br>5 – 10 x 0.002 kg<br>10 – 35 x 0.01kg |       |

Table 1-6. Scales with Postal Software

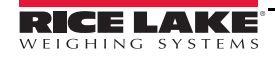

|            |               | Units of Measure |                |           |            |          |
|------------|---------------|------------------|----------------|-----------|------------|----------|
| Model      | Split (Range) | lb               | lb /oz         | oz        | kg         | grams    |
| BP 1214-6R | Off – Sngl    | 15 x 0.005       | 15 lb x 0.1 oz | 240 x 0.1 | 6 x 0.002  | 6000 x 2 |
| P 1214-15R | Off - Sngl    | 30 x 0.01        | 30 lb x 0.2 oz | 480 x 0.2 | 15 x 0.005 |          |

Table 1-7. Scales with Retail Software

#### **Operation** 1.5

#### **Initial Power Up** 1.5.1

Upon initial power up, the scale briefly displays the following:

- 5h ,P/Po5L/rELR ,L/ (type of firmware installed)
- Software type
- Version number of the software
- PASS

If the unit prompts FALL, power cycle the unit by unplugging the power adapter from the outlet or removing the batteries for 30 seconds. Replace the batteries or plug the adapter back in and turn the scale on.

#### 1.5.2 Weigh Mode

- 1. Ensure the scale is at zero prior to placing an item on the scale.
- . The  $\rightarrow 0 \leftarrow$  annunciator displays to indicates the scale is 2. If the scale is not at zero weight, press stable zero.

#### 1.5.3 Tare

The tare function must be enabled in the configuration menu for the tare key to be functional. The factory default setting is disabled.

- 1. Place an item or empty container on the scale. The weight value displays.
- TARE . The weight value displays as zero and the N annunciator displays to indicates the scale is 2. Press displaying the net weight.
- 3. To return the scale to the gross mode, remove the item or container from the scale platform and press

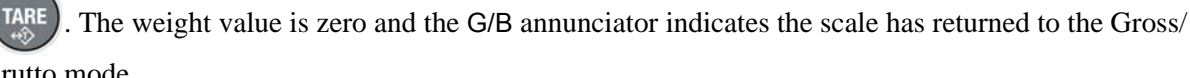

Brutto mode.

# 2.0 Setup

#### 2.1 Unpacking the Scale

Remove all contents from the packaging. Each carton contains the following:

- Scale with operator display attached
- In-line power supply
- US power cord
- USB cable
- RS-232 cable (not included with model BP1214-75S with plastic weight platter)
- Stainless steel, plastic weight platter or ball top weight platter (on selected models)

Inspect contents for damage. Contact Rice Lake Weighing Systems and the shipper immediately if any items are damaged.

#### 2.2 Scale Setup

- 1. Remove the white protective cover from the stainless steel shroud.
- 2. Place the scale on a sturdy, level surface near a power outlet. Ensure the scale or weight platter are not touching any objects.
- 3. Level the scale by adjusting the leveling feet until the bubble level (under the weight platter) is within the circle.
- 4. Tighten the jam nut using a 12 mm or 1/2 " wrench once the scale is level.

#### 2.3 Power

Power the BenchPro Series scale with one of the following:

- AC power supply
- Four AA alkaline batteries
- USB HID 2.0 Powered communications port (can be used as a stand alone device or interface to a 3rd party software program that recognizes devices following USB HID requirements). Loss of power to a USB device will turn off the scale

Once the scale is connected to a power source, the Power LED illuminates. Press **(**) to power on the scale.

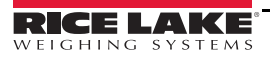

#### 2.4 Connections

The available connections on the *BenchPro Series* model 1214-XXX are shown in Figure 2-1. The USB connection may be used as an HID device or USB power supply. The scale is equipped with one standard bidirectional RS-232 port for connection to a PC or printer.

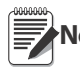

Note Do not use both the USB and RS-232 at the same time.

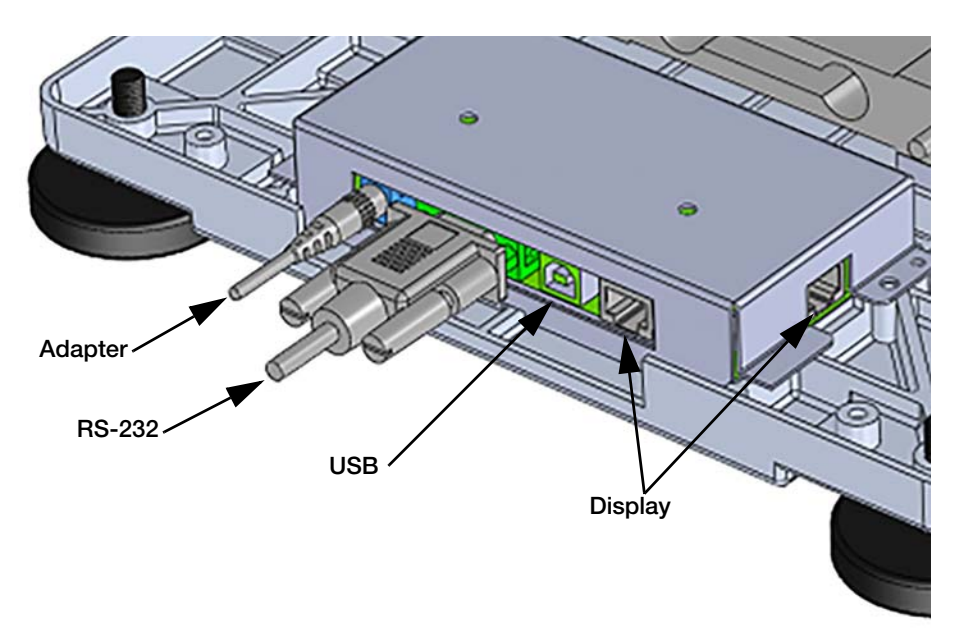

Figure 2-1. BenchPro Connections

## 2.5 Primary Operator Display Mounting Options

The primary operator display is included with each scale and comes connected to the die cast base housing. It comes with two magnets to hold the display in place during use. The operator display can be detached from the scale and mounted on a table or on a wall using the included 18" cable.

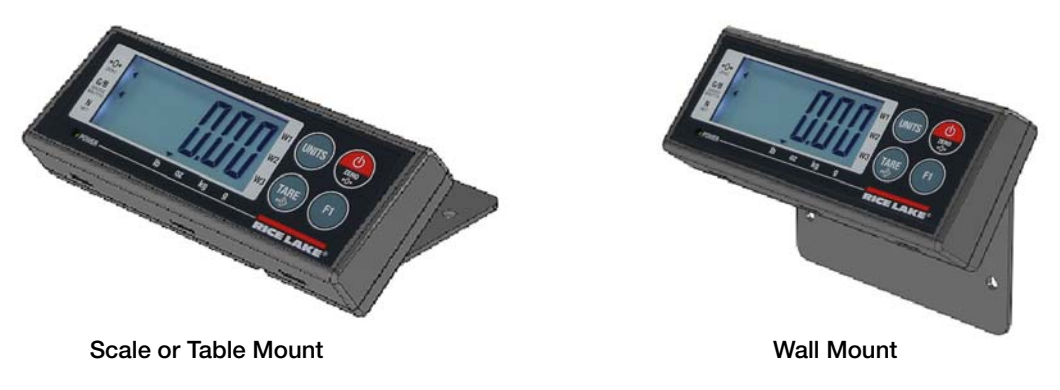

Figure 2-2. Operator Display Mounts

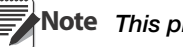

ote This picture is for reference only.

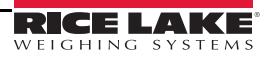

# 3.0 Configuration

## 3.1 User Settings

When navigating the user settings menu, press (b) to scroll through the parameters and options. Press (c) select.

| Parameter | Options                                | Definition                 |
|-----------|----------------------------------------|----------------------------|
| RoFF      | 30 sec, 1 min, 3 min, 5 min, No off    | Auto Off Time Setting      |
| ЬЯН ∟     | On, Auto, Off                          | Backlight Setting          |
| PrOL      | nci, 8213, ECr, EH-SCP, SMA            | Protocol (model dependent) |
| ьяид      | 1200,2400,4800,9600,19200,38400, 57600 | Baud rate                  |
| PAr       | 7 even, 7 odd, 7 none, 8 none          | Parity                     |
| SEoP      | 1,2                                    | Stop bits                  |
| ER-E      | On, Off                                | Tare                       |
| e ,89     | RAM, ROM, DIV-A, DIV-O                 | Diagnostics                |
| donE      | —                                      | Done (exit)                |

Table 3-1. User Settings

Note After selecting all parameter settings, move to the donE parameter and press was to confirm and save settings.

#### 3.2 Service Menu

The service menu provides all configuration settings and access to perform calibrations.

To navigate the service setting menu, press (1) to scroll through the parameters and settings; press (1) to select.

Press (IPP) to return to the previous parameter.

To enter into the service menu:

- 1. Remove the scale platform.
- 2. Remove the sealing screws.

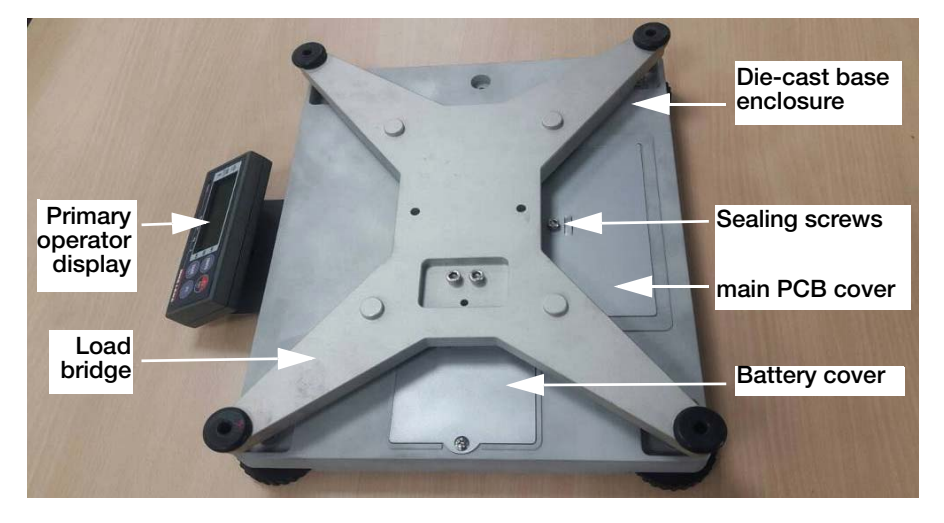

Figure 3-1. Remove Sealing Screws

3. Press 🌑 to power on the scale.

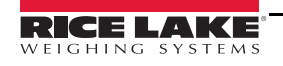

4. Press the service setup switch once to enter the service setting mode.

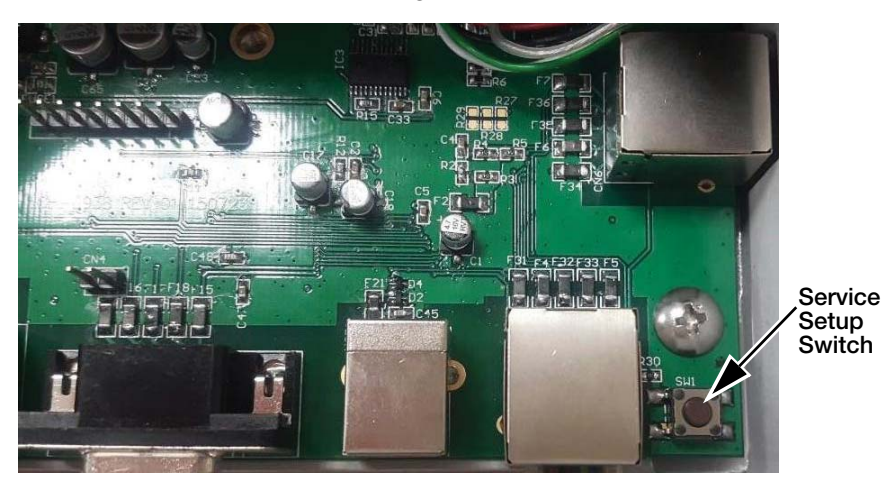

- 5. Set service parameters.
- 6. Scroll to **dDnE** once all parameters have been set.
- 7. Press with and save changes.

| Parameter | Settings                                 | Description                                                                                                    |  |  |  |
|-----------|------------------------------------------|----------------------------------------------------------------------------------------------------|--|--|--|
| 2Ero b    | <b>2%</b><br>5%<br>10%<br>20%            | Semi Automatic Zero Set — the amount of weight (% of scale capacity) that can be zeroed from the scale when the zero key is pressed                                                                                                    |  |  |  |
| PU2Ero    | <b>10%</b><br>20%<br>50%                 | Initial Power up Zero Setting — the amount of weight (% of scale capacity)that can be zeroed from the scale upon power up; use if adding a unique weight platter instead of the factory supplied platter                                                                                                    |  |  |  |
| A2F       | <b>0.25d</b><br>0.5d<br>1d<br>2d,<br>3d  | utomatic zero tracking — scale returns to zeroweight using the selected multiplier based on the vision or resolution of the displayed weight; in non-approved applications, use this feature to reture scale to zero weight if in a high vibration environment                                                                            |  |  |  |
| Filt      | Lo<br><b>Med</b><br>Hi                   | Filter — controls the weight display update rate; used if the weight displays is fluctuating in a high vibration environment<br>Lo - faster update<br><b>Med</b> - default<br>Hi - slower update                                                                                                    |  |  |  |
| EdNodE    | On<br>Off                                | Extended Mode — used for engineering testing; turn on this feature to increase the displayed resolution by one decimal place                                                                                                    |  |  |  |
| R₀FF      | Off 1<br>Off 3<br>Off 5<br>Off 30<br>OFF | Auto Shutdown (battery mode only) — select the amount of time of inactivity after which the scale<br>automatically powers off<br><b>Off 1</b> — off after 1 minute of no use<br>Off 3 — off after 3 minuts of no use<br>Off 5 — off after 5 minutes of no use<br>Off 30 — off after 30 seconds of no use<br>Off — scale does not turn off |  |  |  |
| ЪАН ∟     | On<br><b>Auto</b><br>Off                 | Backlight Shutdown — conserves battery life; select the amount of time of inactivity after which the backlight shuts off<br>On - always on<br><b>Auto</b> - off after 5 seconds no activity<br>Off - always off                                                                                                    |  |  |  |

Table 3-2. Service Settings

| Parameter                               | Settings                                                       | Description                                                                                                    |  |  |  |
|-----------------------------------------|----------------------------------------------------------------|----------------------------------------------------------------------------------------------------|--|--|--|
| PrOL                                    | <b>SMA</b><br>Nci<br>3835<br>8213<br>ECr r<br>EH —             | Protocol — determines the manufacturer output protocol or serial setting the scale is configured for;<br>check 3rd party software to confirm correct selection, if the scale is connected to a PC via the<br><i>BenchPro</i> USB port, the USB HID protocol is automatically selected; USB HID settings are<br>1C19,0002<br><b>SMA</b> — SMA Protocol (all models)Nci — 782X and 76XX family (all models)<br>3835 — NCI 3835 UPS worldship (models BP-XXXX-XXS only)<br>8213 — Toledo 8213 (models BP-XXXX-XXS only)<br>ECr — Electronic Cash Register (models BP-XXXS-XXR only)<br>EH — Models BP-XXXS-XXS only) |  |  |  |
| ЪЯIJd                                   | 1200<br>2400<br>4800<br><b>9600</b><br>19200<br>38400<br>57600 | Baud rate — match PC RS-232 setting to the setting of the scale; Check the PC Device Manager setting through the control panel in port settings                                                                                                    |  |  |  |
| PAr                                     | 7 even<br>7 odd<br>7 none<br><b>8 none</b>                     | Data Bits and Parity — match PC RS-232 setting to the setting of the scale; Check the PC Device Manager setting through the control panel in port settings                                                                                                    |  |  |  |
| StoP                                    | <b>1</b><br>2                                                  | Stop bits — match PC RS-232 setting to the setting of the scale; Check the PC Device Manager setting through the control panel in port settings                                                                                                    |  |  |  |
| ЕЯгЕ                                    | On<br>Off                                                      | Enable or disable the tare button                                                                                                    |  |  |  |
| Gr Au                                   | No<br>Yes                                                      | Gravity Compensation — see Section 3.4 on page 12 for detailed information<br>No - deactivated, calibrate scale with known accurate calibration weights<br><b>Yes</b> - View original calibration gravity and modify local gravity settings                                                                                                    |  |  |  |
| 50                                      | <b>Off</b><br>On                                               | Manufacturing mode only; do not use; not not adjust                                                                                                    |  |  |  |
| UN 165                                  | lb<br>lb:oz<br>oz<br>kg<br>g                                   | Units of Measure — turn on and off units of measure; Applicable settings are dependant on the model of scale purchased; see Section 1.4 on page 5 for available selections; Most models have a minimum of two units of measure turned on. To avoid incorrect weight being displayed or transmitted to the PC, only have the applicable units of measure turned on.                                                                                                    |  |  |  |
| ERP                                     | 150 kg                                                         | <ul> <li>Capacity – defines the maximum capacity of the scale and determines the weight value to be used;</li> <li>When selecting lb, the calibration weight used must be in lb</li> <li>When selecting kg, the calibration weight used must be in kilograms.</li> <li>NOTE: See Section 1.4 on page 5 for capacity selections on each model. Do not select capacities other than those indicated by the manufacturer,</li> </ul>                                                                                                    |  |  |  |
| SPL iE                                  | Off<br>2rnG<br>3rnG<br>2intvl<br>3intvl                        | Configure the unit for multi-range or multi-interval on select models of the <i>BenchPro Series</i><br><b>Off</b> - unit displays in single range<br>2rnG - displays weight in multi-range mode dual range<br>3rnG - displays weight in multi-range mode triple range<br>2intvl - displays weight in multi-interval mode dual range<br>3intvl, - displays weight in multi-interval mode triple range                                                                                                    |  |  |  |
| ERL                                     |                                                                | Calibration — see Section 4.0 on page 14 for detailed information on calibration of the scale                                                                                                    |  |  |  |
| d (89                                   | RAM<br>ROM<br>DIV-A<br>DIV-O                                   | Diagnostic menu — used to troubleshoot scale operation. See Section 6.1 on page 34 for more<br>information on using the diagnostic menu.<br>RAM - if an error occurs, contact RLWS for a new PCB<br>ROM - If an error occurs, contact RLWS for a new PCB<br>DIV-A - Display internal counts after auto zero tracking<br>DIV-O - Display internal counts                                                                                                    |  |  |  |
| donE                                    | —                                                              | Done — exit the configuration menu, save settings and return to weigh mode                                                                                                    |  |  |  |
| Bold indicates factory default setting. |                                                                |                                                                                                    |  |  |  |

Table 3-2. Service Settings (Continued)

## 3.3 Split Multi-Range and Multi-Interval

The split (5PL +E) menu option is used to configure the scale to display weight as a single range, multi-range or multi-interval.

Single Range — a scale having one weighing range.

**Multi-range** — a scale having two or more weighing ranges with different maximum capacities and different scale intervals for the same load receptor, each range extending from zero to its maximum capacity.

**Multi-interval** — a scale having one weighing range which is divided into partial weighing ranges each having different scale intervals; the weighing range is determined automatically according to the load applied, on both the increasing and decreasing load.

The default setting for the Model BP 1214-35P is 2rng, however, the unit can be configured for single and 3rng.

|             |               |           | Units                                 | Units of Measure |                                                           |       |  |  |  |  |  |  |
|-------------|---------------|-----------|---------------------------------------|------------------|-----------------------------------------------------------|-------|--|--|--|--|--|--|
| Model       | Split (Range) | lb        | lb /oz                                | oz               | kg                                                        | grams |  |  |  |  |  |  |
| BP 1214-35P | Off - Single  | 70 x 0.02 | 70 lb x 0.5 oz                        |                  | 35 x 0.01                                                 |       |  |  |  |  |  |  |
|             | 2rng          |           | 0-7 lb x 0.05 oz<br>7 – 70lb x 0.2 oz |                  | 0 – 5 x 0.001 kg<br>5 – 35 x 0.01kg                       |       |  |  |  |  |  |  |
|             | 3rng          |           |                                       |                  | 0 – 5 x 0.001 kg<br>5 – 10 x 0.002 kg<br>10 – 35 x 0.01kg |       |  |  |  |  |  |  |

Table 3-3. Model BP 1214-35P

Note Italic Capacity and resolution in Table 3-3. are pending Legal for Trade approval.

#### 3.4 Gravity Mode Setting

Gravitational variations may affect the accuracy of the *BenchPro Series* scale upon initial installation. The scale includes a feature that allows for adjustment of the gravity setting to the location and reducing the need for initial calibration.

The *BenchPro Series* is a Legal for Trade device. Rice Lake Weighing Systems recommends contacting an authorized scale technician to perform a calibration using certified accurate weights. The Gravity Mode must be turned off when calibrating the scale with certified weights.

The factory default values are:

- Original Calibration Constant Setting: 9.7882 or 9.8056
- Local Calibration Constant Setting: 9.8056 (Rice Lake, Wisconsin)

To determine local gravity, use the Internet to identify local latitude and altitude. Type these values into a local gravity calculator to determine the local gravity constant. The *BenchPro Series* uses 4 values to the left of the decimal place and it may be necessary to round the values prior to input.

Use the following steps to modify the local gravity  $(\mathbf{Lr}\mathbf{H}\mathbf{u})$  constant setting.

1. Remove the weight platter.

12

- 2. Remove the main cover plate.
- 3. Locate and press the service setup switch.
- 4. Place the weight platter back onto the scale. The scale is now in calibration mode and **ZEro b** is displayed.
- 5. Press 🔳 until **GrA** is displayed.
- 6. Press (with to accept. **JE5** is displayed.
- 7. Press (with the current gravity constant setting is displayed.
- 8. Press with to accept. Local gravity is displayed 9.8056.

RICE LA

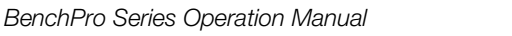

- 9. Press (F) to increase the flashing digit.
- 10. Press ( to accept the value entered and move to the next digit.
- 11. Repeat steps 9 and 10 until the local gravity value is complete.
- 12. Press **GrA**<sub>u</sub> is displayed.
- 13. Press (I) until donE is displayed.
- 14. Press (with the accept and save the setting. The scale returns to the weigh mode.

Below are links to websites used to determine local latitude and altitude. Please note these website address are provided for reference only and may change.

National Geophysical Data Center: <u>www.ngdc.noaa.gov</u>

Measurement Canada: <u>www.ic.gc.ca</u>

Map Coordinates: <u>www.mapcoordinates.net/</u>

Once local latitude and altitude have been determined, use the following link to calculate local gravity <u>http://www.sensorsone.com/local-gravity-calculator/</u>

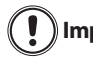

The gravity correction function has not been evaluated by an approvals agency, therefore it is up to the authorized scale dealer to ensure the device is accurate at the intended point of use.

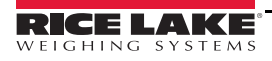

## 4.1 Span Calibration

The *BenchPro Series* allows for calibration with weight values other than full capacity. Table 4-1 displays the alternate calibration weights for each model.

Calibration should only be performed using certified tests weights and performed by the local scale distributor.

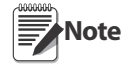

Turn off Gravity Compensation (Section 3.4 on page 12) prior to performing a calibration using certified weights. The default capacity ([IRP]) setting is in lb, if using kg calibration weights, change the [IRP] to the appropriate scale capacity of the scale model. The model number of the scale is located on the serial tag on the bottom of the scale.

| Model       | Scale Capacity | Alternate Calibration<br>Weights | Scale Capacity | Alternate Calibration<br>Weights |
|-------------|----------------|----------------------------------|----------------|----------------------------------|
| BP 1214-6R  | 15 LB          | 5, 10, 15LB                      | 6 KG           | 2, 5, 6 KG                       |
| BP 1214-15R | 30 LB          | 10, 20, 30 LB                    | 15 KG          | 5, 10, 15 KG                     |
| BP 1214-35P | 70 LB          | 20, 50 70 LB                     | 35 KG          | 10, 20, 30 KG                    |
|             | 100 LB         | 30, 50, 100 LB                   | 50 kg          | 10, 25, 50 KG                    |
| BP 1214-75S | 150 LB         | 50, 100, 150 LB                  | 75 kg          | 20, 50, 75 KG                    |
|             | 300 LB         | 100, 200, 300 LB                 | 150 kg         | 50, 100, 150 KG                  |

Table 4-1. Alternate Calibration Weights

- 1. To enter the calibration mode, remove the weight platter and the main pcb cover plate.
- 2. Locate and press the service setup switch.
- 3. Place the weight platter back onto the scale. **ZEro b** is displayed
- 4. Press (I) until **G**-**A**<sub>u</sub> is displayed.
- 5. Press ( to accept.  $\forall$  E5 or  $\neg$   $\Box$  is displayed.
- 6. Press (F) to scroll to  $n \square$
- 7. Press (with to accept. Gr Au is displayed.
- 8. Press ( . CAP is displayed.
- 9. Use Table 4-1 to choose the appropriate scale capacity.
- 10. Press 🔳 to scroll to chosen capacity.
- 11. Press (with to accept. **CAP** is displayed
- 12. Press 🕕 until **CAL** is displayed.
- 13. Press (with to accept. [2Ero is displayed.
- 14. With no weight on the weight platter, press **wiss** to accept. A six digit value displays. This is the internal counts of the load cell at zero weight.
- 15. Press (m) to accept and perform a zero calibration. [2Ero is displayed.
- 16. Press 🕕 once. **[SPAn** is displayed.

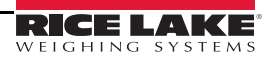

- 17. Press us to accept. XXX lb or XXX kg displays.
- 18. Press (1) to scroll to the alternate calibrate weight value, if performing a calibration using certified weights. If not using certified weights, skip to Step 19.
- 19. Press with to accept. I is displayed.
- 20. Place the calibration weight on the scale and wait for the value to stabilize.
- 21. Press (wind) to accept. The calibration data is saved and the scale returns to the weigh mode.

The weight value displayed must match the value of the calibration weight used. If not, perform the calibration a second time and follow each step carefully. If  $E_{\Gamma\Gamma}$  / displays, there is a calibration error. Ensure the correct calibration weight value was selected in comparison to the actual calibration weight used. See Table 6-1 on page 34 for more information on troubleshooting.

#### 4.2 Linear Calibration

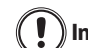

The linear calibration function should only be performed if instructed by Rice Lake Weighing Systems Important and an authorized scale technician.

The *BenchPro Series* includes an optional linear calibration feature. This is an additional feature to perform after a span calibration has been completed at maximum capacity and linear calibration is performed with two lower calibration weight values.

- 1. To enter the calibration mode, remove weight platter and main cover plate.
- 2. Locate and press the service setup switch.
- 3. Place the weight platter back onto the scale. **2Ero b** is displayed.
- 4. Press 🔳 until **GrA** is displayed.
- 5. Press ( to accept.  $\forall$  E5 or  $\neg$   $\square$  is displayed.
- 6. Press  $(\square)$  to scroll to  $\neg \square$
- 7. Press with to accept. **L**-**A** is displayed.
- 8. Press (P). CAP is displayed.
- 9. Use Table 4-1 to choose the appropriate scale capacity.
- 10. Press 🖪 to scroll to chosen capacity.
- 11. Press (with to accept. **CAP** is displayed
- 12. Press 🕕 until **CAL** is displayed.
- 13. Press (WTS) to accept. [2Ero is displayed.
- 14. Press (1) twice. [L in is displayed.
- 15. With no weight on the weight platter, press (with accept. **Point** 1 is displayed and then the first linear calibration weight value.
- 16. Press (with to accept. **D** is displayed.
- 17. Place the weight on the weight platter and wait for the value to stabilize.

- 18. Press with to accept and perform Point1 calibration. Point2 is displayed and then the second linear calibration weight value.
- 19. Remove the weight from the weight platter.
- 20. Press with to accept. **D** is displayed.
- 21. Place the weight on the weight platter, wait for the value to stabilize.
- 22. Press out to accept and perform Point2 calibration. The calibration data is saved and the scale returns to the weigh mode.

The weight value displayed must match the value of the calibration weight used. If not, perform the calibration a second time and follow each step carefully. If  $E_{\Gamma\Gamma}$  / displays, there is a calibration error. Ensure the correct calibration weight value was selected in comparison to the actual calibration weight used. See Table 6-1 on page 34 for more information on troubleshooting.

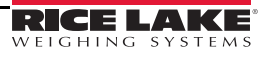

# 5.0 Communication

#### 5.1 Scale to Computer Port Connections

The *BenchPro Series* scales can be connected to a computer using a compatible third party software program. In order for the scale to transmit the weight, identify the interface protocol included in the third party program and compare with the *BenchPro Series* Software Compatibility Chart (Section 5.5 on page 33). The most current version of the compatibility chart can be found at on the Rice Lake Weighing Systems website.

| Computer COM Port | Scale Com Port                                                 |
|-------------------|----------------------------------------------------------------|
| COM 1 – RS-232    | 9-pin DE type female connector                                 |
| COM 2 – RS-232    | 9-pin DE type female connector                                 |
| USB               | Powered USB 2.0 COM port (USB HID<br>compatible software only) |
|                   | 9-pin DE type female connector RS-232/<br>USB converter        |

Table 5-1. Communication Ports

#### 5.2 I/O Specifications

The *BenchPro Series* includes both a straight pass through RS-232 cable and USB Cable. The functional pin out is as follows:

| D   | E-9 Male Hos | t         |
|-----|--------------|-----------|
| Pin | Name         | Direction |
| 1   | DCD IN       |           |
| 2   | RXD          | IN        |
| 3   | TXD          | OUT       |
| 4   | DTR          | OUT       |
| 5   | GRND         |           |
| 6   | DSR          | IN        |
| 7   | TRS          | OUT       |
| 8   | CTS          | IN        |
| 9   | OUT          | OUT       |

Computer

RS232

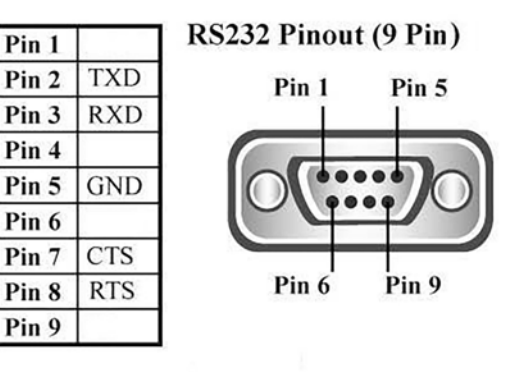

Scale

Table 5-2. RS-232 Pinout

Note Modem control lines are not supported. The scale is DTE.

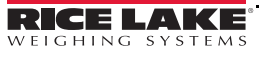

## 5.3 USB

The *BenchPro Series* conforms to the USB HID Point of Sale Usage Tables, March 5 2001, Version 1.02. Reference <u>www.usb.org</u>, HID Information at <u>www.usb.org/developers/hidpage</u>

Make sure the computer software has a USB HID scale interface. After plugging into the USB port, turn the scale on. The following is displayed:

| Driver Software Installation  | 1                                            | ×     | Driver Software Installation |              | X     |
|-------------------------------|----------------------------------------------|-------|------------------------------|--------------|-------|
| Installing device drive       | r software                                   |       | USB Input Device installed   | ł            |       |
| PB3500                        | Searching Windows Update                     |       |                              |              |       |
|                               |                                              |       | USB Input Device             | Ready to use |       |
| Obtaining device driver softw | ware from Windows Update might take a while. |       |                              |              |       |
| Skip obtaining driver softwar | re from Windows Update                       |       |                              |              |       |
|                               |                                              | Close |                              |              | Close |

Table 5-3. USB Driver Install

When the driver is installed, using device manager, the BenchPro Series will be identified as a HID-compliant device.

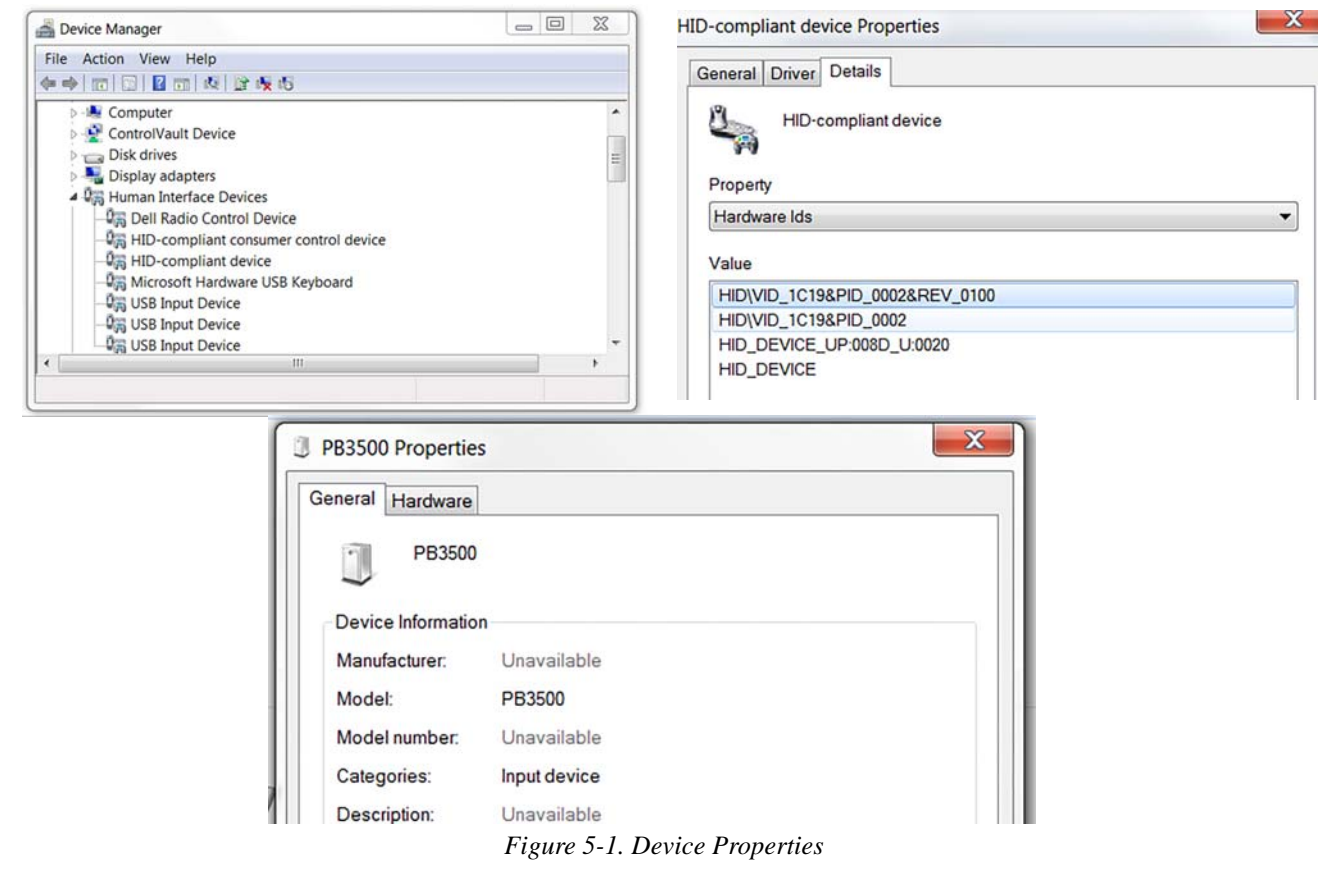

Once the windows driver has been found, the device is ready for use. USB Specs:

- Vendor ID = 1C19
- Product ID = 0002

#### **Interface Protocols by Model**

- BP-1214-75S = SMA, 3835, EH, 8213, nci, USB Hid
- BP-1214-35P = SMA, nci, USB Hid
- BP-1214-6R115RR = **SMA**, nci, USB Hid, Ecr

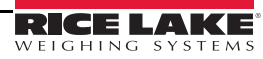

#### 5.4 Interface Protocols

#### 5.4.1 NCI General Serial Communications Protocol

| NCI Protocol                    |           |                                                                                                    |           |         |         |           |           |         |           |         |           |           |           |           |           |             |             |           |             |
|---------------------------------|-----------|----------------------------------------------------------------------------------------------------|-----------|---------|---------|-----------|-----------|---------|-----------|---------|-----------|-----------|-----------|-----------|-----------|-------------|-------------|-----------|-------------|
| Request displayed weigl         | ht        |                                                                                                    |           |         |         |           |           |         |           |         |           |           |           |           |           |             |             |           |             |
| Command                         | W<        | <cr< th=""><th>&gt; (5'</th><th>7h,00</th><th>dh)</th><th></th><th></th><th></th><th></th><th></th><th></th><th></th><th></th><th></th><th></th><th></th><th></th><th></th><th></th></cr<> | > (5'     | 7h,00   | dh)     |           |           |         |           |         |           |           |           |           |           |             |             |           |             |
| over capacity (invalid data)    | <lf></lf> | ^                                                                                                    | ^         | ^       | ^       | ^         | ^         | ^       | ^         | <u></u> | <u></u>   | <cr></cr> | <lf></lf> | <h1></h1> | <h2></h2> | <cr></cr>   | <etx></etx> |           |             |
| under capacity (-20d)           | <lf></lf> | I                                                                                                    | _         | _       | -       |           | I         |         | I         | <u></u> | <u></u>   | <cr></cr> | <lf></lf> | <h1></h1> | <h2></h2> | <cr></cr>   | <etx></etx> |           |             |
| zero point error (Initial Zero) | <lf></lf> | -                                                                                                    | -         | -       | -       | -         | -         | -       | -         | <u></u> | <u></u>   | <cr></cr> | <lf></lf> | <h1></h1> | <h2></h2> | <cr></cr>   | <etx></etx> |           |             |
| in lb/oz/kg/g (normal data)     | <lf></lf> |                                                                                                    | <w></w>   | •       | <w></w> | <w></w>   | <w></w>   | <w></w> | <u></u>   | <u></u> | <cr></cr> | <lf></lf> | <h1></h1> | <h2></h2> | <cr></cr> | <etx></etx> |             | -         |             |
| in lb/oz/kg/g                   | <lf></lf> |                                                                                                    | <w></w>   | <w></w> | •       | <w></w>   | <w></w>   | <w></w> | <u></u>   | <u></u> | <cr></cr> | <lf></lf> | <h1></h1> | <h2></h2> | <cr></cr> | <etx></etx> |             |           |             |
| in lb/oz/kg/g                   | <lf></lf> |                                                                                                    | <w></w>   | <w></w> | <w></w> | •         | <w></w>   | <w></w> | <u></u>   | <u></u> | <cr></cr> | <lf></lf> | <h1></h1> | <h2></h2> | <cr></cr> | <etx></etx> |             |           |             |
| in lb/oz/kg/g                   | <lf></lf> |                                                                                                    | <w></w>   | <w></w> | <w></w> | <w></w>   | •         | <w></w> | <u></u>   | <u></u> | <cr></cr> | <lf></lf> | <h1></h1> | <h2></h2> | <cr></cr> | <etx></etx> |             |           |             |
| in lb/oz/kg/g                   | <lf></lf> |                                                                                                    | <sp></sp> | <w></w> | <w></w> | <w></w>   | <w></w>   | <w></w> | <u></u>   | <u></u> | <cr></cr> | <lf></lf> | <h1></h1> | <h2></h2> | <cr></cr> | <etx></etx> |             |           |             |
| in lb:oz                        | <lf></lf> |                                                                                                    | <w></w>   | 1       | b       | <sp></sp> | <w></w>   | <w></w> | •         | <w></w> | <w></w>   | 0         | z         | <cr></cr> | <lf></lf> | <h1></h1>   | <h2></h2>   | <cr></cr> | <etx></etx> |
| in lb:oz                        | <lf></lf> |                                                                                                    | <w></w>   | <w></w> | 1       | b         | <sp></sp> | <w></w> | <w></w>   |         | <w></w>   | 0         | z         | <cr></cr> | <lf></lf> | <h1></h1>   | <h2></h2>   | <cr></cr> | <etx></etx> |
| in lb:oz                        | <lf></lf> |                                                                                                    | <sp></sp> | <w></w> | <w></w> | <w></w>   | 1         | b       | <sp></sp> | <w></w> | <w></w>   | 0         | z         | <cr></cr> | <lf></lf> | <h1></h1>   | <h2></h2>   | <cr></cr> | <etx></etx> |

## Request High-Resolution weight(10x)

| Command                         | H         | <cr< th=""><th>&gt; (48]</th><th>h,0dh</th><th>l)</th><th></th><th></th><th></th><th></th><th></th><th></th><th></th><th></th><th></th><th></th><th></th><th></th><th></th><th></th><th></th></cr<> | > (48]    | h,0dh   | l)      |           |           |           |         |           |         |           |           |           |           |           |             |           |           |                       |
|---------------------------------|-----------|----------------------------------------------------------------------------------------------------|-----------|---------|---------|-----------|-----------|-----------|---------|-----------|---------|-----------|-----------|-----------|-----------|-----------|-------------|-----------|-----------|-----------------------|
| over capacity<br>(invalid data) | <lf></lf> | ^                                                                                                    | ^         | ^       | ^       | ^         | ^         | ^         | ^       | <u></u>   | <u></u> | <cr></cr> | <lf></lf> | <h1></h1> | <h2></h2> | <cr></cr> | <etx></etx> |           |           |                       |
| under capacity                  | <lf></lf> | -                                                                                                    | -         | -       | -       | _         | -         | -         | -       | <u></u>   | <u></u> | <cr></cr> | <lf></lf> | <h1></h1> | <h2></h2> | <cr></cr> | <etx></etx> |           |           |                       |
| zero point error                | <lf></lf> | -                                                                                                    | -         | -       | -       | -         | -         | -         | -       | <u></u>   | <u></u> | <cr></cr> | <lf></lf> | <h1></h1> | <h2></h2> | <cr></cr> | <etx></etx> |           |           |                       |
| in lb/oz/kg/g<br>(normal data)  | <lf></lf> |                                                                                                    | <w></w>   | •       | <w></w> | <w></w>   | <w></w>   | <w></w>   | <w></w> | <u></u>   | <u></u> | <cr></cr> | <lf></lf> | <h1></h1> | <h2></h2> | <cr></cr> | <etx></etx> |           |           |                       |
| in lb/oz/kg/g                   | <lf></lf> |                                                                                                    | <w></w>   | <w></w> | •       | <w></w>   | <w></w>   | <w></w>   | <w></w> | <u></u>   | <u></u> | <cr></cr> | <lf></lf> | <h1></h1> | <h2></h2> | <cr></cr> | <etx></etx> |           |           |                       |
| in lb/oz/kg/g                   | <lf></lf> |                                                                                                    | <w></w>   | <w></w> | <w></w> |           | <w></w>   | <w></w>   | <w></w> | <u></u>   | <u></u> | <cr></cr> | <lf></lf> | <h1></h1> | <h2></h2> | <cr></cr> | <etx></etx> |           |           |                       |
| in lb/oz/kg/g                   | <lf></lf> |                                                                                                    | <w></w>   | <w></w> | <w></w> | <w></w>   |           | <w></w>   | <w></w> | <u></u>   | <u></u> | <cr></cr> | <lf></lf> | <h1></h1> | <h2></h2> | <cr></cr> | <etx></etx> |           |           |                       |
| in lb/oz/kg/g                   | <lf></lf> |                                                                                                    | <w></w>   | <w></w> | <w></w> | <w></w>   | <w></w>   |           | <w></w> | <u></u>   | <u></u> | <cr></cr> | <lf></lf> | <h1></h1> | <h2></h2> | <cr></cr> | <etx></etx> |           |           |                       |
| in lb:oz                        | <lf></lf> |                                                                                                    | <w></w>   | 1       | b       | <sp></sp> | <w></w>   | <w></w>   |         | <w></w>   | <w></w> | <w></w>   | 0         | z         | <cr></cr> | <lf></lf> | <h1></h1>   | <h2></h2> | <cr></cr> | <etx:< td=""></etx:<> |
| in lb:oz                        | <lf></lf> |                                                                                                    | <w></w>   | <w></w> | 1       | b         | <sp></sp> | <w></w>   | <w></w> |           | <w></w> | <w></w>   | 0         | z         | <cr></cr> | <lf></lf> | <h1></h1>   | <h2></h2> | <cr></cr> | <etx:< td=""></etx:<> |
| in lb:oz                        | <lf></lf> |                                                                                                    | <w></w>   | <w></w> | <w></w> | 1         | b         | <sp></sp> | <w></w> | <w></w>   |         | <w></w>   | 0         | z         | <cr></cr> | <lf></lf> | <h1></h1>   | <h2></h2> | <cr></cr> | <etx:< td=""></etx:<> |
| in lb:oz                        | <lf></lf> |                                                                                                    | <sp></sp> | <w></w> | <w></w> | <w></w>   | <w></w>   | 1         | b       | <sp></sp> | <w></w> | <w></w>   | 0         | z         | <cr></cr> | <lf></lf> | <h1></h1>   | <h2></h2> | <cr></cr> | <etx:< td=""></etx:<> |

#### Request displayed Raw Count

| Command: M <cr> (4dh,0dh)</cr> |           |         |         |         |         |         |         |         |   |   |           |           |           |           |           |             |
|--------------------------------|-----------|---------|---------|---------|---------|---------|---------|---------|---|---|-----------|-----------|-----------|-----------|-----------|-------------|
| Raw Count                      | <lf></lf> | <m></m> | <m></m> | <m></m> | <m></m> | <m></m> | <m></m> | <m></m> | М | М | <cr></cr> | <lf></lf> | <h1></h1> | <h2></h2> | <cr></cr> | <etx></etx> |

| Request current status         |           |           |           |           |             |
|--------------------------------|-----------|-----------|-----------|-----------|-------------|
| Command: S <cr> (53h,0dh)</cr> |           |           |           |           |             |
| Response                       | <lf></lf> | <h1></h1> | <h2></h2> | <cr></cr> | <etx></etx> |

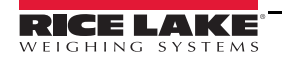

| Request scale to zero          |           |           |           |           |             |
|--------------------------------|-----------|-----------|-----------|-----------|-------------|
| Command: Z <cr> (5ah,0dh)</cr> |           |           |           |           |             |
| simulate ZERO key              | <lf></lf> | <h1></h1> | <h2></h2> | <cr></cr> | <etx></etx> |

| Request scale to tare          |           |           |           |           |             |
|--------------------------------|-----------|-----------|-----------|-----------|-------------|
| Command: T <cr> (54h,0dh)</cr> |           |           |           |           |             |
| simulate TARE key              | <lf></lf> | <h1></h1> | <h2></h2> | <cr></cr> | <etx></etx> |

| Change units of measure        |           |         |         |           |           |           |           |           |             |           |           |             |
|--------------------------------|-----------|---------|---------|-----------|-----------|-----------|-----------|-----------|-------------|-----------|-----------|-------------|
| Command: U <cr> (55h,0dh)</cr> |           |         |         |           |           |           |           |           |             |           |           |             |
| simulate UNIT key (lb/kg)      | <lf></lf> | <u></u> | <u></u> | <cr></cr> | <lf></lf> | <h1></h1> | <h2></h2> | <cr></cr> | <etx></etx> |           |           |             |
| simulate UNIT key (lb:oz)      | <lf></lf> | 1       | b       | :         | 0         | Z         | <cr></cr> | <lf></lf> | <h1></h1>   | <h2></h2> | <cr></cr> | <etx></etx> |

| Power off the scale       |       |   |   |   |   |
|---------------------------|-------|---|---|---|---|
| Command: X <cr> (58h</cr> | ,0dh) |   |   |   |   |
| simulate OFF key          | ×     | × | × | × | × |

| Unrecognized Comma     | nd        |   |           |             |
|------------------------|-----------|---|-----------|-------------|
| Command: others (xxh,0 | dh)       |   |           |             |
| Response               | <lf></lf> | ? | <cr></cr> | <etx></etx> |

|              | <lf></lf>                                                                                       | line feed (0Ah)                  |
|--------------|-------------------------------------------------------------------------------------------------|----------------------------------|
|              | <cr></cr>                                                                                       | carriage return (0Dh)            |
|              | <etx></etx>                                                                                     | end of text (03h)                |
|              | <sp></sp>                                                                                       | space (20h)                      |
| Symbols Used |                                                                                                 | polarity "-" or " " (2Dh or 20h) |
|              | <u><u></u></u>                                                                                  | measure units "lb","oz","kg","g" |
|              | <w><w><w><w></w></w></w></w>                                                                    | weight data 5 ~ 6 Bytes          |
|              | <h1><h2></h2></h1>                                                                              | current status                   |
|              | <m><m><m><m><m><m><m><m><m><m><m><m><m>&lt;</m></m></m></m></m></m></m></m></m></m></m></m></m> | raw count 7 Bytes                |

|                                                                                               | Bit | Byte 1(H1)          | Byte 2(H2)           |
|-----------------------------------------------------------------------------------------------|-----|---------------------|----------------------|
|                                                                                               | 0   | 0=stable            | 0=not under capacity |
|                                                                                               | 0   | 1=not stable        | 1=under capacity     |
|                                                                                               | 1   | 0=not at zero point | 0=not over capacity  |
|                                                                                               | 1   | 1=at zero point     | 1=over capacity      |
|                                                                                               | 2   | 0=RAM ok            | 0=Flash ROM ok       |
| Dit definition (III II2)                                                                      | Z   | 1=RAM error         | 1=Flash ROM error    |
| Bit definition <h1-h3< td=""><td>2</td><td>0=eeprom ok</td><td>0=calibration ok</td></h1-h3<> | 2   | 0=eeprom ok         | 0=calibration ok     |
|                                                                                               | 2   | 1=eeprom error      | 1=calibration error  |
|                                                                                               | 4   | always 1            | always 1             |
|                                                                                               | 5   | always 1            | always 1             |
|                                                                                               | 6   | always 0            | always0              |
|                                                                                               | 7   | parity              | parity               |

#### 5.4.2 ECR Interface Protocol

| ECR Pro                               | toc       | ol                                                                                                    |           |         |         | _         |           |         |           |         |           |           |           |           |           |           |           |             |             |           |             |
|---------------------------------------|-----------|----------------------------------------------------------------------------------------------------|-----------|---------|---------|-----------|-----------|---------|-----------|---------|-----------|-----------|-----------|-----------|-----------|-----------|-----------|-------------|-------------|-----------|-------------|
| Request d                             | lispl     | aye                                                                                                    | d we      | eight   | t       |           |           |         |           |         |           |           |           |           |           |           |           |             |             |           |             |
| Command                               | : W<      | <cr< th=""><th>&gt; (57</th><th>7h,0c</th><th>lh)</th><th></th><th></th><th></th><th></th><th></th><th></th><th></th><th></th><th></th><th></th><th></th><th></th><th></th><th></th><th></th><th></th></cr<> | > (57     | 7h,0c   | lh)     |           |           |         |           |         |           |           |           |           |           |           |           |             |             |           |             |
| over capacity<br>(invalid data)       | <lf></lf> | ^                                                                                                    | ^         | ^       | ^       | ^         | ^         | ^       | ^         | <u></u> | <u></u>   | <cr></cr> | <lf></lf> | S         | <h1></h1> | <h2></h2> | <h3></h3> | <cr></cr>   | <etx></etx> |           |             |
| under<br>capacity (-<br>20d)          | <lf></lf> | _                                                                                                    | _         | _       | _       | _         | _         | _       | _         | <u></u> | <u></u>   | <cr></cr> | <lf></lf> | S         | <h1></h1> | <h2></h2> | <h3></h3> | <cr></cr>   | <etx></etx> |           |             |
| zero point<br>error (Initial<br>Zero) | <lf></lf> | -                                                                                                    | -         | -       | _       | -         | -         | _       | -         | <u></u> | <u></u>   | <cr></cr> | <lf></lf> | S         | <h1></h1> | <h2></h2> | <h3></h3> | <cr></cr>   | <etx></etx> |           |             |
| in lb/oz/kg/g<br>(normal data)        | <lf></lf> |                                                                                                    | <w></w>   | •       | <w></w> | <w></w>   | <w></w>   | <w></w> | <u></u>   | <u></u> | <cr></cr> | <lf></lf> | S         | <h1></h1> | <h2></h2> | <h3></h3> | <cr></cr> | <etx></etx> |             |           |             |
| in lb/oz/kg/g                         | <lf></lf> |                                                                                                    | <w></w>   | <w></w> | •       | <w></w>   | <w></w>   | <w></w> | <u></u>   | <u></u> | <cr></cr> | <lf></lf> | S         | <h1></h1> | <h2></h2> | <h3></h3> | <cr></cr> | <etx></etx> |             |           |             |
| in lb/oz/kg/g                         | <lf></lf> |                                                                                                    | <w></w>   | <w></w> | <w></w> | •         | <w></w>   | <w></w> | <u></u>   | <u></u> | <cr></cr> | <lf></lf> | S         | <h1></h1> | <h2></h2> | <h3></h3> | <cr></cr> | <etx></etx> |             |           |             |
| in lb/oz/kg/g                         | <lf></lf> |                                                                                                    | <w></w>   | <w></w> | <w></w> | <w></w>   | •         | <w></w> | <u></u>   | <u></u> | <cr></cr> | <lf></lf> | S         | <h1></h1> | <h2></h2> | <h3></h3> | <cr></cr> | <etx></etx> |             |           |             |
| in lb/oz/kg/g                         | <lf></lf> |                                                                                                    | <sp></sp> | <w></w> | <w></w> | <w></w>   | <w></w>   | <w></w> | <u></u>   | <u></u> | <cr></cr> | <lf></lf> | S         | <h1></h1> | <h2></h2> | <h3></h3> | <cr></cr> | <etx></etx> |             |           |             |
| in lb:oz                              | <lf></lf> |                                                                                                    | <w></w>   | 1       | b       | <sp></sp> | <w></w>   | <w></w> | •         | <w></w> | <w></w>   | 0         | Z         | <cr></cr> | <lf></lf> | S         | <h1></h1> | <h2></h2>   | <h3></h3>   | <cr></cr> | <etx></etx> |
| in lb:oz                              | <lf></lf> |                                                                                                    | <w></w>   | <w></w> | 1       | b         | <sp></sp> | <w></w> | <w></w>   | •       | <w></w>   | 0         | Z         | <cr></cr> | <lf></lf> | S         | <h1></h1> | <h2></h2>   | <h3></h3>   | <cr></cr> | <etx></etx> |
| in lb:oz                              | <lf></lf> |                                                                                                    | <sp></sp> | <w></w> | <w></w> | <w></w>   | 1         | b       | <sp></sp> | <w></w> | <w></w>   | 0         | Z         | <cr></cr> | <lf></lf> | S         | <h1></h1> | <h2></h2>   | <h3></h3>   | <cr></cr> | <etx></etx> |

| Request current status        |           |   |           |           |           |           |             |
|-------------------------------|-----------|---|-----------|-----------|-----------|-----------|-------------|
| Command: S <cr> (53h,0dł</cr> | 1)        |   |           |           |           |           |             |
| < status>                     | <lf></lf> | S | <h1></h1> | <h2></h2> | <h3></h3> | <cr></cr> | <etx></etx> |

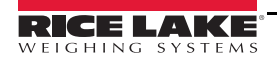

| Request scale to zero         |           |   |           |           |           |           |             |
|-------------------------------|-----------|---|-----------|-----------|-----------|-----------|-------------|
| Command: Z <cr> (5ah,0dl</cr> | h)        |   |           |           |           |           |             |
| simulate ZERO key             | <lf></lf> | S | <h1></h1> | <h2></h2> | <h3></h3> | <cr></cr> | <etx></etx> |

| Change units of measure      |           |         |         |           |           |   |           |           |           |           |             |           |           |             |
|------------------------------|-----------|---------|---------|-----------|-----------|---|-----------|-----------|-----------|-----------|-------------|-----------|-----------|-------------|
| Command: U <cr> (55h,0d</cr> | h)        |         |         |           |           |   |           |           |           |           |             |           |           |             |
| simulate UNIT key (lb/oz/kg) | <lf></lf> | <u></u> | <u></u> | <cr></cr> | <lf></lf> | S | <h1></h1> | <h2></h2> | <h3></h3> | <cr></cr> | <etx></etx> |           |           |             |
| simulate UNIT key (lb:oz)    | <lf></lf> | 1       | b       | :         | 0         | z | <cr></cr> | <lf></lf> | S         | <h1></h1> | <h2></h2>   | <h3></h3> | <cr></cr> | <etx></etx> |

| Request scale to tare and     | retur     | ns sc | ale s     | tatus       |  |  |  |  |  |
|-------------------------------|-----------|-------|-----------|-------------|--|--|--|--|--|
| Command: u <cr>(75h,0dh)</cr> |           |       |           |             |  |  |  |  |  |
| simulate TARE key (g)         | <lf></lf> | 1     | <cr></cr> | <etx></etx> |  |  |  |  |  |
| simulate TARE key (kg)        | <lf></lf> | 2     | <cr></cr> | <etx></etx> |  |  |  |  |  |
| simulate TARE key (oz)        | <lf></lf> | 3     | <cr></cr> | <etx></etx> |  |  |  |  |  |
| simulate TARE key (lb)        | <lf></lf> | 4     | <cr></cr> | <etx></etx> |  |  |  |  |  |
| simulate TARE key (lb:oz)     | <lf></lf> | 5     | <cr></cr> | <etx></etx> |  |  |  |  |  |

| Returns scale ca                                                                                                  | apabilities                   |        |       |          |         | ]       |           |             |  |  |
|----------------------------------------------------------------------------------------------------|-------------------------------|--------|-------|----------|---------|---------|-----------|-------------|--|--|
| Command: A <c< th=""><th>R&gt; (41h,0d</th><th>h)</th><th></th><th></th><th></th><th></th><th></th><th></th></c<> | R> (41h,0d                    | h)     |       |          |         |         |           |             |  |  |
| <response></response>                                                                                             | <lf></lf>                     | v      | w     | х        | у       | z       | <cr></cr> | <etx></etx> |  |  |
| current v='T'                                                                                                    | v='T'-                        | scale  | has a | weigh    | nt disp | olay    |           |             |  |  |
|                                                                                                    | v='F'-                        | scale  | does  | not ha   | ve a v  | veight  | displa    | ıy          |  |  |
| current w='F'                                                                                                    | w='T'                         | -scale | has a | text o   | lispla  | у       |           |             |  |  |
|                                                                                                    | w='F'-scale does not have a t |        |       |          |         |         |           |             |  |  |
| current x='F'                                                                                                    | x='T'-                        | scale  | can c | alcula   | te uni  | t price | 9         |             |  |  |
|                                                                                                    | x='F'-                        | scale  | canno | ot calc  | ulate   | unit p  | rice      |             |  |  |
| current y='F'                                                                                                    | y='T'-                        | scale  | allow | 's setti | ng ta   | re valu | ıe        |             |  |  |
|                                                                                                    | y='F'-                        | scale  | does  | not all  | ow se   | etting  | tare va   | lue         |  |  |
| current z='T'                                                                                                    | z='T'-                        | scale  | may ł | be zer   | oed     |         |           |             |  |  |
|                                                                                                    | z='F'-scale cannot be zeroed  |        |       |          |         |         |           |             |  |  |

| Returns capac   | ity of          | sca  | le   |   |           |             |             |             |
|-----------------|-----------------|------|------|---|-----------|-------------|-------------|-------------|
| Command: m<     | <b>CR&gt;</b> ( | 6dh, | 0dh) |   |           |             |             |             |
| capacity 15 lb  | <lf></lf>       | 1    | 5    | 1 | b         | <cr></cr>   | <etx></etx> |             |
| capacity 30 lb  | <lf></lf>       | 3    | 0    | 1 | b         | <cr></cr>   | <etx></etx> |             |
| capacity 70 lb  | <lf></lf>       | 7    | 0    | 1 | b         | <cr></cr>   | <etx></etx> |             |
| capacity 100 lb | <lf></lf>       | 1    | 0    | 0 | 1         | b           | <cr></cr>   | <etx></etx> |
| capacity 150 lb | <lf></lf>       | 1    | 5    | 0 | 1         | b           | <cr></cr>   | <etx></etx> |
| capacity 300 lb | <lf></lf>       | 3    | 0    | 0 | 1         | b           | <cr></cr>   | <etx></etx> |
| capacity 6 kg   | <lf></lf>       | 6    | k    | g | <cr></cr> | <etx></etx> |             |             |
| capacity 15 kg  | <lf></lf>       | 1    | 5    | k | g         | <cr></cr>   | <etx></etx> |             |
| capacity 35 kg  | <lf></lf>       | 3    | 5    | k | g         | <cr></cr>   | <etx></etx> |             |
| capacity 50 kg  | <lf></lf>       | 5    | 0    | k | g         | <cr></cr>   | <etx></etx> |             |
| capacity 75 kg  | <lf></lf>       | 7    | 5    | k | g         | <cr></cr>   | <etx></etx> |             |
| capacity 150 kg | <lf></lf>       | 1    | 5    | 0 | k         | g           | <cr></cr>   | <etx></etx> |

| Unrecognized Com  | nand      |   |           |             |
|-------------------|-----------|---|-----------|-------------|
| Command: others   |           |   |           |             |
| <status></status> | <lf></lf> | ? | <cr></cr> | <etx></etx> |

|              | <lf></lf>                    | line feed (0Ah)                      |
|--------------|------------------------------|--------------------------------------|
|              | <cr></cr>                    | carriage return (0Dh)                |
|              | <etx></etx>                  | end of text (03h)                    |
| Symbols Used | <sp></sp>                    | space (20h)                          |
|              | <u><u></u></u>               | measure units<br>"lb","oz","kg","g " |
|              | <w><w><w><w></w></w></w></w> | weight data 5 Bytes                  |
|              | <h1><h2><h3></h3></h2></h1>  | current status                       |

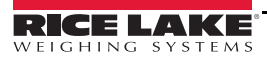

|                          | Bit | Byte 1(H1)                      | Byte 2(H2)           | Byte 3(H3)           |
|--------------------------|-----|---------------------------------|----------------------|----------------------|
|                          | 0   | 0=stable                        | 0=not under capacity | 0.0.1                |
|                          | 0   | 1=not stable                    | 1=under capacity     | 00=low range         |
|                          | 1   | 0=not at zero point             | 0=not over capacity  | 01=high range        |
|                          | 1   | 1=at zero point                 | 1=over capacity      | 02 mgn runge         |
|                          | C   | 0=RAM ok                        | 0=Flash ROM ok       | 0=gross weight       |
|                          | Z   | 1=RAM error                     | 1=Flash ROM error    | 1=net weight         |
| Dit definition (111-112) | 2   | 0=eeprom ok 0=calibration ok 0= |                      | 0=initial zero ok    |
|                          | 2   | 1=eeprom error                  | 1=calibration error  | 1=initial zero error |
|                          | 4   | always 1                        | always 1             | always 1             |
|                          | 5   | always 1                        | always 1             | always 1             |
|                          | 6   | always 0                        | always1              | always 0             |
|                          | 7   | parity                          | parity               | parity               |

#### 5.4.3 8213 Interface Protocol

| 8213 Protocol                |             |           |         |           |         |         |         |         |         |           |   |           |
|------------------------------|-------------|-----------|---------|-----------|---------|---------|---------|---------|---------|-----------|---|-----------|
| Request displayed weight     |             |           |         |           |         |         |         |         |         |           |   |           |
| Command: W (57h)             |             |           |         |           |         |         |         |         |         |           |   |           |
| over capacity (invalid data) | <stx></stx> | ?         | <s></s> | <cr></cr> |         |         |         |         |         |           |   |           |
| under capacity (-20d)        | <stx></stx> | ?         | <s></s> | <cr></cr> | Ī       |         |         |         |         |           |   |           |
| under zero (Mulis)           | <stx></stx> | ?         | <s></s> | <cr></cr> | Ī       |         |         |         |         |           |   |           |
| not stable                   | <stx></stx> | ?         | <s></s> | <cr></cr> | Ĩ       |         |         |         |         |           |   |           |
| in lb/oz/kg/g (normal data)  | <stx></stx> | <w></w>   | •       | <w></w>   | <w></w> | <w></w> | <w></w> | <u></u> | <u></u> | <cr></cr> |   |           |
| in lb/oz/kg/g                | <stx></stx> | <w></w>   | <w></w> | •         | <w></w> | <w></w> | <w></w> | <u></u> | <u></u> | <cr></cr> |   |           |
| in lb/oz/kg/g                | <stx></stx> | <w></w>   | <w></w> | <w></w>   | •       | <w></w> | <w></w> | <u></u> | <u></u> | <cr></cr> |   |           |
| in lb/oz/kg/g                | <stx></stx> | <w></w>   | <w></w> | <w></w>   | <w></w> | •       | <w></w> | <u></u> | <u></u> | <cr></cr> |   |           |
| in lb/oz/kg/g                | <stx></stx> | <sp></sp> | <w></w> | <w></w>   | <w></w> | <w></w> | <w></w> | <u></u> | <u></u> | <cr></cr> |   |           |
| in lb:oz                     | <stx></stx> | <w></w>   | 1       | b         | <w></w> | <w></w> | •       | <w></w> | <w></w> | 0         | z | <cr></cr> |
| in lb:oz                     | <stx></stx> | <w></w>   | <w></w> | 1         | b       | <w></w> | <w></w> | •       | <w></w> | 0         | z | <cr></cr> |
| in lb:oz                     | <stx></stx> | <sp></sp> | <w></w> | <w></w>   | <w></w> | 1       | b       | <w></w> | <w></w> | 0         | z | <cr></cr> |

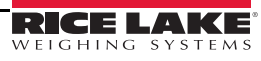

| Request High-Resolution      | on wei      | ght (     | 10x)    | )         |         |         |         |         |         |         |           |   |           |
|------------------------------|-------------|-----------|---------|-----------|---------|---------|---------|---------|---------|---------|-----------|---|-----------|
| Command: H (48h)             |             |           |         |           |         |         |         |         |         |         |           |   |           |
| over capacity (invalid data) | <stx></stx> | ?         | <s></s> | <cr></cr> |         |         |         |         |         |         |           |   |           |
| under capacity (-20d)        | <stx></stx> | ?         | <s></s> | <cr></cr> |         |         |         |         |         |         |           |   |           |
| under zero (Mulis)           | <stx></stx> | ?         | <s></s> | <cr></cr> |         |         |         |         |         |         |           |   |           |
| not stable                   | <stx></stx> | ?         | <s></s> | <cr></cr> |         |         |         |         |         |         |           |   |           |
| in lb/oz/kg/g (normal data)  | <stx></stx> | <w></w>   |         | <w></w>   | <w></w> | <w></w> | <w></w> | <w></w> | <u></u> | <u></u> | <cr></cr> |   |           |
| in lb/oz/kg/g                | <stx></stx> | <w></w>   | <w></w> | •         | <w></w> | <w></w> | <w></w> | <w></w> | <u></u> | <u></u> | <cr></cr> |   |           |
| in lb/oz/kg/g                | <stx></stx> | <w></w>   | <w></w> | <w></w>   | •       | <w></w> | <w></w> | <w></w> | <u></u> | <u></u> | <cr></cr> |   |           |
| in lb/oz/kg/g                | <stx></stx> | <w></w>   | <w></w> | <w></w>   | <w></w> | •       | <w></w> | <w></w> | <u></u> | <u></u> | <cr></cr> |   |           |
| in lb/oz/kg/g                | <stx></stx> | <w></w>   | <w></w> | <w></w>   | <w></w> | <w></w> | •       | <w></w> | <u></u> | <u></u> | <cr></cr> |   |           |
| in lb:oz                     | <stx></stx> | <w></w>   | 1       | b         | <w></w> | <w></w> | •       | <w></w> | <w></w> | <w></w> | 0         | Z | <cr></cr> |
| in lb:oz                     | <stx></stx> | <w></w>   | <w></w> | 1         | b       | <w></w> | <w></w> | •       | <w></w> | <w></w> | 0         | Z | <cr></cr> |
| in lb:oz                     | <stx></stx> | <w></w>   | <w></w> | <w></w>   | 1       | b       | <w></w> | <w></w> | •       | <w></w> | 0         | Z | <cr></cr> |
| in lb:oz                     | <stx></stx> | <sp></sp> | <w></w> | <w></w>   | <w></w> | <w></w> | 1       | b       | <w></w> | <w></w> | 0         | Z | <cr></cr> |

| Request scale to zero |             |   |         |           |  |  |
|-----------------------|-------------|---|---------|-----------|--|--|
| Command: Z (5ah)      |             |   |         |           |  |  |
| simulate ZERO key     | <stx></stx> | ? | <s></s> | <cr></cr> |  |  |

| Scale is placed in echo mode |             |   |           |  |  |
|------------------------------|-------------|---|-----------|--|--|
| Command: E (45h)             |             |   |           |  |  |
| echo mode enable             | <stx></stx> | Е | <cr></cr> |  |  |

| Scale is taken out of echo mode |             |   |           |  |  |  |  |
|---------------------------------|-------------|---|-----------|--|--|--|--|
| Command: F (46h)                |             |   |           |  |  |  |  |
| echo mode disable               | <stx></stx> | F | <cr></cr> |  |  |  |  |

| Scale initiates a test of RAM and ROM |             |   |           |  |  |  |
|---------------------------------------|-------------|---|-----------|--|--|--|
| Command: A (41h)                      |             |   |           |  |  |  |
| RAM/ROM TEST                          | <stx></stx> | ? | <cr></cr> |  |  |  |

| Scale confidence test result status                   |  |  |  |  |  |
|-------------------------------------------------------|--|--|--|--|--|
| Command: B (42h)                                      |  |  |  |  |  |
| Test result (Command A) <stx> <c> <cr></cr></c></stx> |  |  |  |  |  |

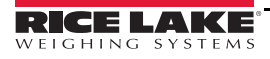

|                | Bit | Confidence <c></c> |
|----------------|-----|--------------------|
|                | 0   | always 0           |
|                | 1   | always 0           |
|                | 2   | always 0           |
|                | 2   | 0=RAM ok           |
| Bit Definition | 3   | 1=RAM error        |
|                | 4   | 0=Flash ROM ok     |
|                |     | 1=Flash ROM error  |
|                | 5   | always 0           |
|                | 6   | always 0           |
|                | 7   | parity             |

| Unrecognized Command |                       |   |         |           |  |  |
|----------------------|-----------------------|---|---------|-----------|--|--|
| Command: others      |                       |   |         |           |  |  |
| Respons              | <stx<br>&gt;</stx<br> | ? | <s></s> | <cr></cr> |  |  |

|              | <stx></stx>                  | start of test (02h)     |  |
|--------------|------------------------------|-------------------------|--|
|              | <cr></cr>                    | carriage return (0Dh)   |  |
| Symbols Used | <sp></sp>                    | space (20h)             |  |
|              | an an                        | measure units           |  |
|              | <0><0>                       | "lb","oz","kg","g"      |  |
|              | <w><w><w><w></w></w></w></w> | weight data 5 ~ 6 Bytes |  |

|                | Bit | Status <s></s>         |
|----------------|-----|------------------------|
|                | 0   | 0=stable               |
|                | 0   | 1=no stable            |
|                | 1   | 0=not over capacity    |
|                | 1   | 1=over capacity        |
|                | 2   | 0=not under zero       |
| Dit Definition | 2   | 1=under zero           |
|                | 2   | 0=initial zero inside  |
|                | 3   | 1=initial zero outside |
|                | 4   | 0=not center of zero   |
|                | 4   | 1=center of zero       |
|                | 5   | always 1               |
|                | 6   | always 1               |
|                | 7   | parity                 |

## 5.4.4 EH Interface Protocol

| EH Protocol                  |             |           |         |           |         |         |         |         |         |           |   |           |
|------------------------------|-------------|-----------|---------|-----------|---------|---------|---------|---------|---------|-----------|---|-----------|
| Request displayed weig       | ht          |           |         |           |         |         |         |         |         |           |   |           |
| Command: W (57h)             |             |           |         |           |         |         |         |         |         |           |   |           |
| over capacity (invalid data) | <stx></stx> | ?         | <s></s> | <cr></cr> |         | 1       |         |         |         |           |   |           |
| under zero                   | <stx></stx> | ?         | <s></s> | <cr></cr> |         |         |         |         |         |           |   |           |
| not stable                   | <stx></stx> | ?         | <s></s> | <cr></cr> |         |         |         |         |         |           |   |           |
| in lb/oz/kg/g (normal data)  | <stx></stx> | <w></w>   | •       | <w></w>   | <w></w> | <w></w> | <w></w> | <u></u> | <u></u> | <cr></cr> |   |           |
| in lb/oz/kg/g                | <stx></stx> | <w></w>   | <w></w> | •         | <w></w> | <w></w> | <w></w> | <u></u> | <u></u> | <cr></cr> |   |           |
| in lb/oz/kg/g                | <stx></stx> | <w></w>   | <w></w> | <w></w>   | •       | <w></w> | <w></w> | <u></u> | <u></u> | <cr></cr> |   |           |
| in lb/oz/kg/g                | <stx></stx> | <w></w>   | <w></w> | <w></w>   | <w></w> | •       | <w></w> | <u></u> | <u></u> | <cr></cr> |   |           |
| in lb/oz/kg/g                | <stx></stx> | <sp></sp> | <w></w> | <w></w>   | <w></w> | <w></w> | <w></w> | <u></u> | <u></u> | <cr></cr> |   |           |
| in lb:oz                     | <stx></stx> | <w></w>   | 1       | b         | <w></w> | <w></w> | •       | <w></w> | <w></w> | 0         | Z | <cr></cr> |
| in lb:oz                     | <stx></stx> | <w></w>   | <w></w> | 1         | b       | <w></w> | <w></w> | •       | <w></w> | 0         | Z | <cr></cr> |
| in lb:oz                     | <stx></stx> | <sp></sp> | <w></w> | <w></w>   | <w></w> | 1       | b       | <w></w> | <w></w> | 0         | Z | <cr></cr> |

| Request current status |             |   |         |           |  |  |  |  |  |  |  |  |
|------------------------|-------------|---|---------|-----------|--|--|--|--|--|--|--|--|
| Command: S (53h)       |             |   |         |           |  |  |  |  |  |  |  |  |
| Response               | <stx></stx> | ? | <s></s> | <cr></cr> |  |  |  |  |  |  |  |  |

| Request scale to zero |             |   |         |           |  |  |  |  |  |  |  |  |
|-----------------------|-------------|---|---------|-----------|--|--|--|--|--|--|--|--|
| Command: Z (5ah)      |             |   |         |           |  |  |  |  |  |  |  |  |
| simulate ZERO key     | <stx></stx> | ? | <s></s> | <cr></cr> |  |  |  |  |  |  |  |  |

| Request scale to tare |             |   |         |           |  |  |  |  |  |  |  |
|-----------------------|-------------|---|---------|-----------|--|--|--|--|--|--|--|
| Command: T (54h)      |             |   |         |           |  |  |  |  |  |  |  |
| simulate TARE key     | <stx></stx> | ? | <s></s> | <cr></cr> |  |  |  |  |  |  |  |

| Power off the scale |   |   |   |   |  |  |  |  |  |  |  |  |
|---------------------|---|---|---|---|--|--|--|--|--|--|--|--|
| Command: X (58h)    |   |   |   |   |  |  |  |  |  |  |  |  |
| simulate OFF key    | × | × | × | × |  |  |  |  |  |  |  |  |

| Unrecognized Command |             |   |         |           |  |  |  |  |  |  |  |
|----------------------|-------------|---|---------|-----------|--|--|--|--|--|--|--|
| Command: others      |             |   |         |           |  |  |  |  |  |  |  |
| Response             | <stx></stx> | ? | <s></s> | <cr></cr> |  |  |  |  |  |  |  |

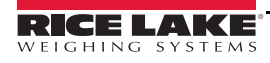

| Symbols Used | <stx></stx>                  | start of test (02h)   |
|--------------|------------------------------|-----------------------|
|              | <cr></cr>                    | carriage return (0Dh) |
|              | <sp></sp>                    | space (20h)           |
|              |                              | measure units         |
|              | <0><0>                       | "lb","oz","kg","g"    |
|              | <w><w><w><w></w></w></w></w> | weight data 5 Bytes   |

|                | Bit | Status <s></s>         |
|----------------|-----|------------------------|
|                | 0   | 0=stable               |
|                | 0   | 1=no stable            |
|                | 1   | 0=not over capacity    |
|                | 1   | 1=over capacity        |
|                | 2   | 0=not under zero       |
| Bit Definition |     | 1=under zero           |
| Dit Demition   | 3   | 0=initial zero inside  |
|                | ر   | 1=initial zero outside |
|                | 4   | 0=not center of zero   |
|                | 4   | 1=center of zero       |
|                | 5   | always 1               |
|                | 6   | always 1               |
|                | 7   | parity                 |

#### 5.4.5 SMA Interface Protocol

#### SMA Protocol

| Request displayed              | d we                                                                                                    | ight    |         |         |         |         |         |         |         |         |         |         |         |         |         |         |         |         |         |           |
|--------------------------------|----------------------------------------------------------------------------------------------------|---------|---------|---------|---------|---------|---------|---------|---------|---------|---------|---------|---------|---------|---------|---------|---------|---------|---------|-----------|
| Command: <lf>W</lf>            | V <cr< th=""><th>R&gt; (0</th><th>Ah,</th><th>57h,(</th><th>)dh)</th><th></th><th></th><th></th><th></th><th></th><th></th><th></th><th></th><th></th><th></th><th></th><th></th><th></th><th></th><th></th></cr<> | R> (0   | Ah,     | 57h,(   | )dh)    |         |         |         |         |         |         |         |         |         |         |         |         |         |         |           |
| in lb/oz/kg/g<br>(normal data) | <lf></lf>                                                                                                    | <s></s> | <r></r> | <n></n> | <m></m> | <f></f> | <w></w> | <w></w> | <w></w> | <w></w> | <w></w> | •       | <w></w> | <w></w> | <w></w> | <w></w> | <u></u> | <u></u> | <u></u> | <cr></cr> |
| in lb/oz/kg/g                  | <lf></lf>                                                                                                    | <s></s> | <r></r> | <n></n> | <m></m> | <f></f> | <w></w> | <w></w> | <w></w> | <w></w> | <w></w> | <w></w> | •       | <w></w> | <w></w> | <w></w> | <u></u> | <u></u> | <u></u> | <cr></cr> |
| in lb/oz/kg/g                  | <lf></lf>                                                                                                    | <s></s> | <r></r> | <n></n> | <m></m> | <f></f> | <w></w> | <w></w> | <w></w> | <w></w> | <w></w> | <w></w> | <w></w> | •       | <w></w> | <w></w> | <u></u> | <u></u> | <u></u> | <cr></cr> |
| in lb/oz/kg/g                  | <lf></lf>                                                                                                    | <s></s> | <r></r> | <n></n> | <m></m> | <f></f> | <w></w> | <w></w> | <w></w> | <w></w> | <w></w> | <w></w> | <w></w> | <w></w> | •       | <w></w> | <u></u> | <u></u> | <u></u> | <cr></cr> |
| in lb/oz/kg/g                  | <lf></lf>                                                                                                    | <s></s> | <r></r> | <n></n> | <m></m> | <f></f> | <w></w> | <w></w> | <w></w> | <w></w> | <w></w> | <w></w> | <w></w> | <w></w> | <w></w> | <w></w> | <u></u> | <u></u> | <u></u> | <cr></cr> |
| in lb:oz                       | <lf></lf>                                                                                                    | <s></s> | <r></r> | <n></n> | <m></m> | <f></f> | <w></w> | <w></w> | <w></w> | <w></w> | :       | <w></w> | <w></w> | •       | <w></w> | <w></w> | <u></u> | <u></u> | <u></u> | <cr></cr> |
| in lb:oz                       | <lf></lf>                                                                                                    | <s></s> | <r></r> | <n></n> | <m></m> | <f></f> | <w></w> | <w></w> | <w></w> | <w></w> | <w></w> | :       | <w></w> | <w></w> | •       | <w></w> | <u></u> | <u></u> | <u></u> | <cr></cr> |
| in lb:oz                       | <lf></lf>                                                                                                    | <s></s> | <r></r> | <n></n> | <m></m> | <f></f> | <w></w> | <w></w> | <w></w> | <w></w> | <w></w> | <w></w> | <w></w> | :       | <w></w> | <w></w> | <u></u> | <u></u> | <u></u> | <cr></cr> |
| <s> = 'Z' or 'O' or 'U'</s>    | <lf></lf>                                                                                                    | <s></s> | <r></r> | <n></n> | <m></m> | <f></f> | -       | -       | -       | -       | -       | _       | _       | _       | _       | _       | <u></u> | <u></u> | <u></u> | <cr></cr> |

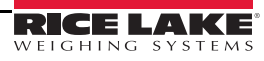

## Request High-Resolution weight (10x)

| 11 / /1 /                   | r         | Г       | <u> </u> | r       | <u> </u> |         |         |         |         |         |         |         |         |         |         |         |             |                |                |           |
|-----------------------------|-----------|---------|----------|---------|----------|---------|---------|---------|---------|---------|---------|---------|---------|---------|---------|---------|-------------|----------------|----------------|-----------|
| in lb/oz/kg/g               |           | <0>     | ~~       | (n)     | ~m>      | <f></f> | ~W>     |         | ~W>     | ~W>     |         |         | ~W>     | ~W>     | ~W>     | ~W>     | <u>~U</u> > | <u><u></u></u> | <u><u></u></u> | <cp></cp> |
| (normal data)               | <lr></lr> | <\$>    | <1>      |         |          |         | < •• >  | < •• >  | < •• >  | < •• >  | < •• >  | •       | < •• >  | < •• >  | < •• >  | < •• >  | <0>         | <0>            | <0>            |           |
| in lb/oz/kg/g               | <lf></lf> | <s></s> | <r></r>  | <n></n> | <m></m>  | <f></f> | <w></w> | <w></w> | <w></w> | <w></w> | <w></w> | <w></w> | •       | <w></w> | <w></w> | <w></w> | <u></u>     | <u></u>        | <u></u>        | <cr></cr> |
| in lb/oz/kg/g               | <lf></lf> | <s></s> | <r></r>  | <n></n> | <m></m>  | <f></f> | <w></w> | <w></w> | <w></w> | <w></w> | <w></w> | <w></w> | <w></w> | •       | <w></w> | <w></w> | <u></u>     | <u></u>        | <u></u>        | <cr></cr> |
| in lb/oz/kg/g               | <lf></lf> | <s></s> | <r></r>  | <n></n> | <m></m>  | <f></f> | <w></w> | <w></w> | <w></w> | <w></w> | <w></w> | <w></w> | <w></w> | <w></w> | •       | <w></w> | <u></u>     | <u></u>        | <u></u>        | <cr></cr> |
| in lb/oz/kg/g               | <lf></lf> | <s></s> | <r></r>  | <n></n> | <m></m>  | <f></f> | <w></w> | <w></w> | <w></w> | <w></w> | <w></w> | <w></w> | <w></w> | <w></w> | <w></w> | <w></w> | <u></u>     | <u></u>        | <u></u>        | <cr></cr> |
| in lb:oz                    | <lf></lf> | <s></s> | <r></r>  | <n></n> | <m></m>  | <f></f> | <w></w> | <w></w> | <w></w> | <w></w> | :       | <w></w> | <w></w> | •       | <w></w> | <w></w> | <u></u>     | <u></u>        | <u></u>        | <cr></cr> |
| in lb:oz                    | <lf></lf> | <s></s> | <r></r>  | <n></n> | <m></m>  | <f></f> | <w></w> | <w></w> | <w></w> | <w></w> | <w></w> | :       | <w></w> | <w></w> | •       | <w></w> | <u></u>     | <u></u>        | <u></u>        | <cr></cr> |
| in lb:oz                    | <lf></lf> | <s></s> | <r></r>  | <n></n> | <m></m>  | <f></f> | <w></w> | <w></w> | <w></w> | <w></w> | <w></w> | <w></w> | <w></w> | :       | <w></w> | <w></w> | <u></u>     | <u></u>        | <u></u>        | <cr></cr> |
| <s> = 'Z' or 'O' or 'U'</s> | <lf></lf> | <s></s> | <r></r>  | <n></n> | <m></m>  | <f></f> | -       | _       | _       | _       | _       | _       | _       | _       | _       | _       | <u></u>     | <u></u>        | <u></u>        | <cr></cr> |

#### Request displayed weight after stability

Command: <LF>P<CR> (0Ah,50h,0dh)

| in lb/oz/kg/g<br>(normal data)  | <lf></lf> | <s></s> | <r></r> | <n></n> | <m></m> | <f></f> | <w></w> | <w></w> | <w></w> | <w></w> | <w></w> | •       | <w></w> | <w></w> | <w></w> | <w></w> | <u></u> | <u></u> | <u></u> | <cr></cr> |
|---------------------------------|-----------|---------|---------|---------|---------|---------|---------|---------|---------|---------|---------|---------|---------|---------|---------|---------|---------|---------|---------|-----------|
| in lb/oz/kg/g                   | <lf></lf> | <s></s> | <r></r> | <n></n> | <m></m> | <f></f> | <w></w> | <w></w> | <w></w> | <w></w> | <w></w> | <w></w> | •       | <w></w> | <w></w> | <w></w> | <u></u> | <u></u> | <u></u> | <cr></cr> |
| in lb/oz/kg/g                   | <lf></lf> | <s></s> | <r></r> | <n></n> | <m></m> | <f></f> | <w></w> | <w></w> | <w></w> | <w></w> | <w></w> | <w></w> | <w></w> | •       | <w></w> | <w></w> | <u></u> | <u></u> | <u></u> | <cr></cr> |
| in lb/oz/kg/g                   | <lf></lf> | <s></s> | <r></r> | <n></n> | <m></m> | <f></f> | <w></w> | <w></w> | <w></w> | <w></w> | <w></w> | <w></w> | <w></w> | <w></w> |         | <w></w> | <u></u> | <u></u> | <u></u> | <cr></cr> |
| in lb/oz/kg/g                   | <lf></lf> | <s></s> | <r></r> | <n></n> | <m></m> | <f></f> | <w></w> | <w></w> | <w></w> | <w></w> | <w></w> | <w></w> | <w></w> | <w></w> | <w></w> | <w></w> | <u></u> | <u></u> | <u></u> | <cr></cr> |
| in lb:oz                        | <lf></lf> | <s></s> | <r></r> | <n></n> | <m></m> | <f></f> | <w></w> | <w></w> | <w></w> | <w></w> | :       | <w></w> | <w></w> | •       | <w></w> | <w></w> | <u></u> | <u></u> | <u></u> | <cr></cr> |
| in lb:oz                        | <lf></lf> | <s></s> | <r></r> | <n></n> | <m></m> | <f></f> | <w></w> | <w></w> | <w></w> | <w></w> | <w></w> | :       | <w></w> | <w></w> |         | <w></w> | <u></u> | <u></u> | <u></u> | <cr></cr> |
| in lb:oz                        | <lf></lf> | <s></s> | <r></r> | <n></n> | <m></m> | <f></f> | <w></w> | <w></w> | <w></w> | <w></w> | <w></w> | <w></w> | <w></w> | :       | <w></w> | <w></w> | <u></u> | <u></u> | <u></u> | <cr></cr> |
| <s> = 'Z' or 'O'<br/>or 'U'</s> | <lf></lf> | <s></s> | <r></r> | <n></n> | <m></m> | <f></f> | _       | _       | _       | _       | _       | _       | _       | _       | _       | _       | <u></u> | <u></u> | <u></u> | <cr></cr> |

# Request high-resolution weight after stability

#### Command: <LF>Q<CR> (0Ah,51h,0dh)

| in lb/oz/kg/g               | 4 Es      | (0)     | ~       | <i>(</i> <b>n</b> ) | (112)   | Æ       | <b>AW</b> > | -W/5    | -WA     | -W/5    | AU.     |         | -W/5    | -WA     | -W      | -W/5    |         | <b>AU</b> 5 |         | (CD)      |
|-----------------------------|-----------|---------|---------|---------------------|---------|---------|-------------|---------|---------|---------|---------|---------|---------|---------|---------|---------|---------|-------------|---------|-----------|
| (normal data)               | <lf></lf> | <s></s> | <1>     | <11>                | <111>   | <1>     | <w></w>     | <w></w> | <w></w> | <w></w> | <w></w> | •       | <w></w> | <w></w> | < w >   | <w></w> | <0>     | <0>         | <0>     | <uk></uk> |
| in lb/oz/kg/g               | <lf></lf> | <s></s> | <r></r> | <n></n>             | <m></m> | <f></f> | <w></w>     | <w></w> | <w></w> | <w></w> | <w></w> | <w></w> | •       | <w></w> | <w></w> | <w></w> | <u></u> | <u></u>     | <u></u> | <cr></cr> |
| in lb/oz/kg/g               | <lf></lf> | <s></s> | <r></r> | <n></n>             | <m></m> | <f></f> | <w></w>     | <w></w> | <w></w> | <w></w> | <w></w> | <w></w> | <w></w> | •       | <w></w> | <w></w> | <u></u> | <u></u>     | <u></u> | <cr></cr> |
| in lb/oz/kg/g               | <lf></lf> | <s></s> | <r></r> | <n></n>             | <m></m> | <f></f> | <w></w>     | <w></w> | <w></w> | <w></w> | <w></w> | <w></w> | <w></w> | <w></w> | •       | <w></w> | <u></u> | <u></u>     | <u></u> | <cr></cr> |
| in lb/oz/kg/g               | <lf></lf> | <s></s> | <r></r> | <n></n>             | <m></m> | <f></f> | <w></w>     | <w></w> | <w></w> | <w></w> | <w></w> | <w></w> | <w></w> | <w></w> | <w></w> | <w></w> | <u></u> | <u></u>     | <u></u> | <cr></cr> |
| in lb:oz                    | <lf></lf> | <s></s> | <r></r> | <n></n>             | <m></m> | <f></f> | <w></w>     | <w></w> | <w></w> | <w></w> | :       | <w></w> | <w></w> | •       | <w></w> | <w></w> | <u></u> | <u></u>     | <u></u> | <cr></cr> |
| in lb:oz                    | <lf></lf> | <s></s> | <r></r> | <n></n>             | <m></m> | <f></f> | <w></w>     | <w></w> | <w></w> | <w></w> | <w></w> | :       | <w></w> | <w></w> | •       | <w></w> | <u></u> | <u></u>     | <u></u> | <cr></cr> |
| in lb:oz                    | <lf></lf> | <s></s> | <r></r> | <n></n>             | <m></m> | <f></f> | <w></w>     | <w></w> | <w></w> | <w></w> | <w></w> | <w></w> | <w></w> | :       | <w></w> | <w></w> | <u></u> | <u></u>     | <u></u> | <cr></cr> |
| <s> = 'Z' or 'O' or 'U'</s> | <lf></lf> | <s></s> | <r></r> | <n></n>             | <m></m> | <f></f> | -           | -       | -       | -       | -       | -       | -       | -       | -       | -       | <u></u> | <u></u>     | <u></u> | <cr></cr> |

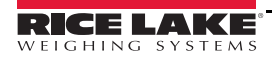

| Request scale to z  | zero      |         |         |         |         |         |         |         |         |         |         |         |   |         |         |         |         |         |         |           |
|---------------------|-----------|---------|---------|---------|---------|---------|---------|---------|---------|---------|---------|---------|---|---------|---------|---------|---------|---------|---------|-----------|
| Command: <lf>Z</lf> | <cr></cr> | • (0A   | h,5/    | Ah,0d   | lh)     |         |         |         |         |         |         |         |   |         |         |         |         |         |         |           |
| simulate ZERO key   | <lf></lf> | <s></s> | <r></r> | <n></n> | <m></m> | <f></f> | <w></w> | <w></w> | <w></w> | <w></w> | <w></w> | <w></w> | • | <w></w> | <w></w> | <w></w> | <u></u> | <u></u> | <u></u> | <cr></cr> |
|                     |           |         |         |         |         |         |         |         |         |         |         |         |   |         |         |         |         |         |         |           |

| Request scale to t  | are       |         |         |         |         |         |         |         |         |         |         |         |         |         |         |         |         |         |           |
|---------------------|-----------|---------|---------|---------|---------|---------|---------|---------|---------|---------|---------|---------|---------|---------|---------|---------|---------|---------|-----------|
| Command: <lf>T</lf> | <cr></cr> | · (0A   | .h,5    | 4h,0d   | h)      |         |         |         |         |         |         |         |         |         |         |         |         |         |           |
| simulate TARE key   | <lf></lf> | <s></s> | <r></r> | <n></n> | <m></m> | <f></f> | <w></w> | <w></w> | <w></w> | <w></w> | <w></w> | <w></w> | <w></w> | <w></w> | <w></w> | <u></u> | <u></u> | <u></u> | <cr></cr> |

| Return tare weight                                                                                                    |                 |         |         |         |         |         |         |         |         |         |         |         |   |         |         |         |         |         |         |           |
|----------------------------------------------------------------------------------------------------|-----------------|---------|---------|---------|---------|---------|---------|---------|---------|---------|---------|---------|---|---------|---------|---------|---------|---------|---------|-----------|
| Command: <lf>M<c< th=""><th><b>R&gt; (0</b></th><th>4h,4</th><th>Dh,</th><th>Odh)</th><th></th><th></th><th></th><th></th><th></th><th></th><th></th><th></th><th></th><th></th><th></th><th></th><th></th><th></th><th></th><th></th></c<></lf> | <b>R&gt; (0</b> | 4h,4    | Dh,     | Odh)    |         |         |         |         |         |         |         |         |   |         |         |         |         |         |         |           |
| Response                                                                                                    | <lf></lf>       | <s></s> | <r></r> | <n></n> | <m></m> | <f></f> | <w></w> | <w></w> | <w></w> | <w></w> | <w></w> | <w></w> | • | <w></w> | <w></w> | <w></w> | <u></u> | <u></u> | <u></u> | <cr></cr> |

| Clear scale tare weig                                                                                                    | ht                |             |         |         |         |         |         |         |         |         |         |         |   |         |         |         |         |         |         |           |
|----------------------------------------------------------------------------------------------------|-------------------|-------------|---------|---------|---------|---------|---------|---------|---------|---------|---------|---------|---|---------|---------|---------|---------|---------|---------|-----------|
| Command: <lf>C<ch< th=""><th><b>R&gt; (0</b>A</th><th><b>\h,4</b></th><th>3h,0</th><th>dh)</th><th></th><th></th><th></th><th></th><th></th><th></th><th></th><th></th><th></th><th></th><th></th><th></th><th></th><th></th><th></th><th></th></ch<></lf> | <b>R&gt; (0</b> A | <b>\h,4</b> | 3h,0    | dh)     |         |         |         |         |         |         |         |         |   |         |         |         |         |         |         |           |
| Response                                                                                                    | <lf></lf>         | <s></s>     | <r></r> | <n></n> | <m></m> | <f></f> | <w></w> | <w></w> | <w></w> | <w></w> | <w></w> | <w></w> | • | <w></w> | <w></w> | <w></w> | <u></u> | <u></u> | <u></u> | <cr></cr> |

| Change units of meas                                                                                                    | sure              |         |         |         |         |         |         |         |         |         |         |         |   |         |         |         |         |         |         |           |
|----------------------------------------------------------------------------------------------------|-------------------|---------|---------|---------|---------|---------|---------|---------|---------|---------|---------|---------|---|---------|---------|---------|---------|---------|---------|-----------|
| Command: <lf>U<ci< th=""><th><b>R&gt; (0</b>A</th><th>\h,5</th><th>5h,0</th><th>dh)</th><th></th><th></th><th></th><th></th><th></th><th></th><th></th><th></th><th></th><th></th><th></th><th></th><th></th><th></th><th></th><th></th></ci<></lf> | <b>R&gt; (0</b> A | \h,5    | 5h,0    | dh)     |         |         |         |         |         |         |         |         |   |         |         |         |         |         |         |           |
| Response                                                                                                    | <lf></lf>         | <s></s> | <r></r> | <n></n> | <m></m> | <f></f> | <w></w> | <w></w> | <w></w> | <w></w> | <w></w> | <w></w> | • | <w></w> | <w></w> | <w></w> | <u></u> | <u></u> | <u></u> | <cr></cr> |

| Invoke scale diagnos                       | tics      |         |         |         |         |                     |  |  |  |  |  |  |  |  |
|--------------------------------------------|-----------|---------|---------|---------|---------|---------------------|--|--|--|--|--|--|--|--|
| Command: <lf>D<cr> (0Ah,44h,0dh)</cr></lf> |           |         |         |         |         |                     |  |  |  |  |  |  |  |  |
| Response                                   | <lf></lf> | <r></r> | <e></e> | <c></c> | <m></m> | <cr<br>&gt;</cr<br> |  |  |  |  |  |  |  |  |

| About scale first line                                                                                                    |                                                                                                    |      |      |           |   |                     |         |         |         |         |         |   |   |   |   |   |   |   |         |           |
|----------------------------------------------------------------------------------------------------|----------------------------------------------------------------------------------------------------|------|------|-----------|---|---------------------|---------|---------|---------|---------|---------|---|---|---|---|---|---|---|---------|-----------|
| Command: <lf>A<ci< th=""><th colspan="11">pout scale first linemmand:<math><lf>A&lt;<cr> (0Ah,42h,0dh)</cr></lf></math>el / revision<math><lf>S</lf></math>MApout scale first line scrollmmand:<math><lf>B&lt;<cr> (0Ah,42h,0dh)</cr></lf></math>p1:Manufacturer<math><lf></lf></math>MFGp2:Product module<math><lf></lf></math>MODp3:Software revision<math><lf></lf></math>REVp4:Serial number<math><lf></lf></math>SN<math><sp>?</sp></math></th><th></th><th></th><th></th><th></th><th></th><th></th><th></th><th></th><th></th></ci<></lf> | pout scale first linemmand: $A< (0Ah,42h,0dh)$ el / revision $S$ MApout scale first line scrollmmand: $B< (0Ah,42h,0dh)$ p1:Manufacturer $$ MFGp2:Product module $$ MODp3:Software revision $$ REVp4:Serial number $$ SN $?$ |      |      |           |   |                     |         |         |         |         |         |   |   |   |   |   |   |   |         |           |
| level / revision                                                                                                    | <lf></lf>                                                                                                    | S    | М    | А         | ? | <y></y>             | <y></y> | <y></y> | <y></y> | <y></y> | <y></y> | ~ | ~ | ~ | ~ | ~ | ~ | ~ | <y></y> | <cr></cr> |
| About scale first line                                                                                                    | scro                                                                                                    | 11   |      |           |   |                     |         |         |         |         |         |   |   |   |   |   |   |   |         |           |
| Command: <lf>B<ch< td=""><td><b>R&gt; (0</b>A</td><td>4h,4</td><td>2h,0</td><td>dh)</td><td></td><td></td><td></td><td></td><td></td><td></td><td></td><td></td><td></td><td></td><td></td><td></td><td></td><td></td><td></td><td></td></ch<></lf>                                                                                                    | <b>R&gt; (0</b> A                                                                                                    | 4h,4 | 2h,0 | dh)       |   |                     |         |         |         |         |         |   |   |   |   |   |   |   |         |           |
| Step1: Manufacturer                                                                                                    | <lf></lf>                                                                                                    | М    | F    | G         | ? | <y></y>             | <y></y> | <y></y> | <y></y> | <y></y> | <y></y> | ~ | ~ | ~ | ~ | ~ | ~ | ~ | <y></y> | <cr></cr> |
| Step2: Product module                                                                                                    | <lf></lf>                                                                                                    | М    | 0    | D         | ? | <y></y>             | <y></y> | <y></y> | <y></y> | <y></y> | <y></y> | ~ | ~ | ~ | ~ | ~ | ~ | ~ | <y></y> | <cr></cr> |
| Step3: Software revision                                                                                                    | <lf></lf>                                                                                                    | R    | Е    | V         | ? | <y></y>             | <y></y> | <y></y> | <y></y> | <y></y> | <y></y> | ~ | ~ | ~ | ~ | ~ | ~ | ~ | <y></y> | <cr></cr> |
| Step4: Serial number                                                                                                    | <lf></lf>                                                                                                    | S    | N    | <sp></sp> | ? | <y></y>             | <y></y> | <y></y> | <y></y> | <y></y> | <y></y> | 2 | ~ | ~ | ~ | ~ | 2 | ~ | <y></y> | <cr></cr> |
| Step5: End                                                                                                    | <lf></lf>                                                                                                    | Е    | N    | D         | ? | <cr<br>&gt;</cr<br> |         |         |         |         |         |   |   |   |   |   |   |   |         |           |

| Scale information                                                                                                    |           |      |      |     |   |         |         |         |         |         |         |   |   |   |   |   |   |   |         |           |
|----------------------------------------------------------------------------------------------------|-----------|------|------|-----|---|---------|---------|---------|---------|---------|---------|---|---|---|---|---|---|---|---------|-----------|
| Command: <lf>I<cr< th=""><th>k&gt; (0A)</th><th>h,49</th><th>h,0c</th><th>lh)</th><th></th><th></th><th></th><th></th><th></th><th></th><th></th><th></th><th></th><th></th><th></th><th></th><th></th><th></th><th></th><th></th></cr<></lf> | k> (0A)   | h,49 | h,0c | lh) |   |         |         |         |         |         |         |   |   |   |   |   |   |   |         |           |
| level / revision                                                                                                    | <lf></lf> | S    | М    | А   | ? | <y></y> | <y></y> | <y></y> | <y></y> | <y></y> | <y></y> | ~ | ~ | ~ | ~ | ~ | ~ | ~ | <y></y> | <cr></cr> |
|                                                                                                    |           |      |      |     |   |         |         |         |         |         |         |   |   |   |   |   |   |   |         |           |

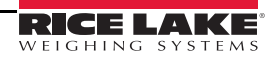

| Scale information sc                                                                                                    | roll                          |              |         |         |         |           |         |         |         |         |         |         |   |         |         |         |         |         |         |           |
|----------------------------------------------------------------------------------------------------|-------------------------------|--------------|---------|---------|---------|-----------|---------|---------|---------|---------|---------|---------|---|---------|---------|---------|---------|---------|---------|-----------|
| Command: <lf>N<c< th=""><th><math>\mathbf{R} &gt; (<b>0</b> \mathbf{A})</math></th><th><b>4h,</b>4</th><th>lEh,</th><th>0dh)</th><th></th><th></th><th></th><th></th><th></th><th></th><th></th><th></th><th></th><th></th><th></th><th></th><th></th><th></th><th></th><th></th></c<></lf> | $\mathbf{R} > (0 \mathbf{A})$ | <b>4h,</b> 4 | lEh,    | 0dh)    |         |           |         |         |         |         |         |         |   |         |         |         |         |         |         |           |
| Step1: Scale type                                                                                                    | <lf></lf>                     | Т            | Y       | Р       | ?       | <y></y>   | <y></y> | <y></y> | <y></y> | <y></y> | <y></y> | ۰       | ~ | ~       | ~       | ~       | ~       | ~       | <y></y> | <cr></cr> |
| Step2:<br>Capacity(uuu:cc:n:d)                                                                                                    | <lf></lf>                     | С            | А       | Р       | ?       | <y></y>   | <y></y> | <y></y> | <y></y> | <y></y> | <y></y> | ~       | 2 | ~       | 2       | ~       | ~       | ~       | <y></y> | <cr></cr> |
| Step3: Supported command                                                                                                    | <lf></lf>                     | С            | М       | D       | ?       | <y></y>   | <y></y> | <y></y> | <y></y> | <y></y> | <y></y> | 2       | 2 | ~       | 2       | ~       | ~       | ~       | <y></y> | <cr></cr> |
| Step4: End                                                                                                    | <lf></lf>                     | E            | N       | D       | ?       | <cr></cr> |         |         |         |         |         |         |   |         |         |         |         |         |         |           |
| Repeat displayed we                                                                                                    | eight o                       | con          | tinu    | ous     | ly      |           |         |         |         |         |         |         |   |         |         |         |         |         |         |           |
| Command: <lf>R<c< td=""><td><math>\mathbf{R} &gt; (<b>0</b> \mathbf{A})</math></td><td>4h,5</td><td>52h,(</td><td>)dh)</td><td></td><td></td><td></td><td></td><td></td><td></td><td></td><td></td><td></td><td></td><td></td><td></td><td></td><td></td><td></td><td></td></c<></lf>       | $\mathbf{R} > (0 \mathbf{A})$ | 4h,5         | 52h,(   | )dh)    |         |           |         |         |         |         |         |         |   |         |         |         |         |         |         |           |
| Response                                                                                                    | <lf></lf>                     | <s></s>      | <r></r> | <n></n> | <m></m> | <f></f>   | <w></w> | <w></w> | <w></w> | <w></w> | <w></w> | <w></w> | • | <w></w> | <w></w> | <w></w> | <u></u> | <u></u> | <u></u> | <cr></cr> |

| Repeat High-resoluti                                                                                                    | on w      | eigh    | nt co   | ntir    | nuou    | sly     |         |         |         |         |         |         |   |         |         |         |         |         |         |           |
|----------------------------------------------------------------------------------------------------|-----------|---------|---------|---------|---------|---------|---------|---------|---------|---------|---------|---------|---|---------|---------|---------|---------|---------|---------|-----------|
| Command: <lf>S<cf< th=""><th>R&gt; (0A</th><th>.h,53</th><th>3h,0a</th><th>lh)</th><th></th><th></th><th></th><th></th><th></th><th></th><th></th><th></th><th></th><th></th><th></th><th></th><th></th><th></th><th></th><th></th></cf<></lf> | R> (0A    | .h,53   | 3h,0a   | lh)     |         |         |         |         |         |         |         |         |   |         |         |         |         |         |         |           |
| Response                                                                                                    | <lf></lf> | <s></s> | <r></r> | <n></n> | <m></m> | <f></f> | <w></w> | <w></w> | <w></w> | <w></w> | <w></w> | <w></w> | • | <w></w> | <w></w> | <w></w> | <u></u> | <u></u> | <u></u> | <cr></cr> |

|              | <lf> line feed (0Ah)</lf>                                                                       |                                          |      |  |  |
|--------------|-------------------------------------------------------------------------------------------------|------------------------------------------|------|--|--|
|              | <cr></cr>                                                                                       | carriage return (0Dh)                    |      |  |  |
|              | <sp></sp>                                                                                       | space (20h)                              |      |  |  |
|              |                                                                                                 | Z' Center of Zero                        | '0'  |  |  |
|              |                                                                                                 | Over Capacity                            | 'U'  |  |  |
|              |                                                                                                 | Under Capacity                           | 'E'  |  |  |
|              | <\$>                                                                                            | Zero Error                               | Ί'   |  |  |
|              |                                                                                                 | Initial-Zero Error                       | " "  |  |  |
|              |                                                                                                 | None of the above condition              |      |  |  |
|              |                                                                                                 | range ('1','2',3') always "1" for single |      |  |  |
|              |                                                                                                 | range                                    |      |  |  |
| Symbols Used | <n></n>                                                                                         | G' Gross normal weight                   | 'T'  |  |  |
|              |                                                                                                 | Tare weight                              | 'N'  |  |  |
|              |                                                                                                 | Net normal weight                        | 'g'  |  |  |
|              |                                                                                                 | gross weight in high-resolution          | 'n'  |  |  |
|              |                                                                                                 | net weight in high-resolution            |      |  |  |
|              |                                                                                                 | M' Scale in motion                       | '    |  |  |
|              | <m></m>                                                                                         | Scale not in motion                      |      |  |  |
|              | <f></f>                                                                                         | future                                   |      |  |  |
|              | <u><u><u></u></u></u>                                                                           | measure units "lb ","oz ","1/o","kg "    | ,"g" |  |  |
|              | <w><w><w><w><w><w></w></w></w></w></w></w>                                                      | weight data fixed at 10 Bytes            |      |  |  |
|              | <y><y><y><y><y><y><y><y><y><y><y><y><y>&lt;</y></y></y></y></y></y></y></y></y></y></y></y></y> | contain 25 characters maximum            |      |  |  |

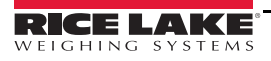

#### 5.4.6 3835 Protocol

#### 3835 Protocol

| Request displayed               | weig      | ght           |           |           |             |           |           |         |           |         |           |           |           |             |             |           |             |
|---------------------------------|-----------|---------------|-----------|-----------|-------------|-----------|-----------|---------|-----------|---------|-----------|-----------|-----------|-------------|-------------|-----------|-------------|
| Command: W <cr></cr>            | > (57h    | <b>,0dh</b> ) | )         |           |             |           |           |         |           |         |           |           |           |             |             |           |             |
| over capacity<br>(invalid data) | <lf></lf> | ^             | ^         | ^         | ^           | ^         | ^         | ^       | ^         | <u></u> | <u></u>   | <cr></cr> | <h1></h1> | <h2></h2>   | <etx></etx> |           |             |
| under capacity (-20d)           | <lf></lf> | -             | _         | -         | -           | -         | -         | -       | -         | <u></u> | <u></u>   | <cr></cr> | <h1></h1> | <h2></h2>   | <etx></etx> |           |             |
| in lb/oz/kg/g<br>(normal data)  | <lf></lf> |               | <w></w>   |           | <w></w>     | <w></w>   | <w></w>   | <w></w> | <u></u>   | <u></u> | <cr></cr> | <h1></h1> | <h2></h2> | <etx></etx> |             | 1         |             |
| in lb/oz/kg/g                   | <lf></lf> |               | <w></w>   | <w></w>   | •           | <w></w>   | <w></w>   | <w></w> | <u></u>   | <u></u> | <cr></cr> | <h1></h1> | <h2></h2> | <etx></etx> |             |           |             |
| in lb/oz/kg/g                   | <lf></lf> |               | <w></w>   | <w></w>   | <w></w>     | •         | <w></w>   | <w></w> | <u></u>   | <u></u> | <cr></cr> | <h1></h1> | <h2></h2> | <etx></etx> |             |           |             |
| in lb/oz/kg/g                   | <lf></lf> |               | <w></w>   | <w></w>   | <w></w>     | <w></w>   |           | <w></w> | <u></u>   | <u></u> | <cr></cr> | <h1></h1> | <h2></h2> | <etx></etx> |             |           |             |
| in lb/oz/kg/g                   | <lf></lf> |               | <sp></sp> | <w></w>   | <w></w>     | <w></w>   | <w></w>   | <w></w> | <u></u>   | <u></u> | <cr></cr> | <h1></h1> | <h2></h2> | <etx></etx> |             |           |             |
| in lb:oz                        | <lf></lf> |               | <w></w>   | 1         | b           | <sp></sp> | <w></w>   | <w></w> |           | <w></w> | <w></w>   | 0         | z         | <cr></cr>   | <h1></h1>   | <h2></h2> | <etx></etx> |
| in lb:oz                        | <lf></lf> |               | <w></w>   | <w></w>   | 1           | b         | <sp></sp> | <w></w> | <w></w>   | •       | <w></w>   | 0         | Z         | <cr></cr>   | <h1></h1>   | <h2></h2> | <etx></etx> |
| in lb:oz                        | <lf></lf> |               | <sp></sp> | <w></w>   | <w></w>     | <w></w>   | 1         | b       | <sp></sp> | <w></w> | <w></w>   | 0         | z         | <cr></cr>   | <h1></h1>   | <h2></h2> | <etx></etx> |
| Initial Zero Error              | <lf></lf> | <h1></h1>     | <h2></h2> | <cr></cr> | <etx></etx> |           | •         | •       | •         |         |           | •         |           |             |             |           |             |

| Request current status |           |           |           |           |             |
|------------------------|-----------|-----------|-----------|-----------|-------------|
| Command                |           |           |           |           |             |
| S <cr> (53h,0dh)</cr>  |           |           |           |           |             |
| Response               | <lf></lf> | <h1></h1> | <h2></h2> | <cr></cr> | <etx></etx> |

| Request scale to zero          |                     |  |  |  |  |
|--------------------------------|---------------------|--|--|--|--|
| Command: Z <cr> (5ah,0dh)</cr> |                     |  |  |  |  |
| Paspansa                       | Scale is zeroed, no |  |  |  |  |
| response from scale            |                     |  |  |  |  |

| Unrecognized Command |           |   |           |  |  |  |
|----------------------|-----------|---|-----------|--|--|--|
| Command: others      |           |   |           |  |  |  |
| Response             | <lf></lf> | ? | <cr></cr> |  |  |  |

| Symbols Used | <lf></lf>                           | line feed (0Ah)                  |  |  |
|--------------|-------------------------------------|----------------------------------|--|--|
|              | <cr></cr>                           | carriage return (0Dh)            |  |  |
|              | <etx></etx>                         | end of text (03h)                |  |  |
|              | <sp></sp>                           | space (20h)                      |  |  |
|              |                                     | polarity "-" or " " (2Dh or 20h) |  |  |
|              | <u><u></u></u>                      | measure units "lb","oz","kg","g" |  |  |
|              | <w><w><w><w><w></w></w></w></w></w> | weight data 6 Bytes              |  |  |
|              | <h1><h2></h2></h1>                  | currect status                   |  |  |

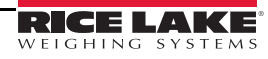

|                        | Bit | Byte 1(H1)          | Byte 2(H2)           |
|------------------------|-----|---------------------|----------------------|
|                        | 0   | 0=stable            | 0=not under capacity |
|                        | 0   | 1=not stable        | 1=under capacity     |
|                        | 1   | 0=not at zero point | 0=not over capacity  |
|                        | 1   | 1=at zero point     | 1=over capacity      |
|                        | 2   | 0=RAM ok            | 0=Flash ROM ok       |
|                        | Z   | 1=RAM error         | 1=Flash ROM error    |
| Dit definition (U1 U2) | 2   | 0=eeprom ok         | 0=calibration ok     |
|                        | 3   | 1=eeprom error      | 1=calibration error  |
|                        | 4   | always 1            | always 1             |
|                        | 5   | always 1            | always 1             |
|                        | 6   | always 0            | always0              |
|                        | 7   | parity              | parity               |

#### 5.5 Bench Pro Series Software Compatibility

Verify the software products listed below continue to offer compatibility with scale manufacturer type or protocol identified prior to installing a software upgrade.

| Company Name       | Software          | Protocol Settings | Notes           |
|--------------------|-------------------|-------------------|-----------------|
| Rice Lake Weighing | iDimension Family | USB HID           | 1C19,0002       |
| UPS                | Worldship         | 3835              | *4800, 7, E, 1  |
| FedEx              | Ship Manager      | 3835              | **4800, 7, E, 1 |

Table 5-6. BenchPro Series Software Compatibility

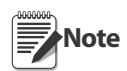

\*UPS Worldship provides access only to COM ports 1-4 when using RS-232 to USB converter, Assign the USB COM port through device manager to reflect as COM port 1-4 in advanced settings.

\*\*FedEx Ship Manager allows users to customize the format of the scale. This feature is found in Utilities>Configure Scale>Scale Type = Custom. Query String = W; Response Format = xwwwwwwttxxxx.

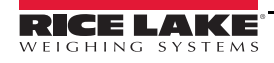

# 6.0 Maintenance and Troubleshooting

Prior to calling customer support have the software type and software version number available. These are displayed briefly when powering on the scale.

#### 6.1 Troubleshooting

| Error Code | Description                    | Possible Cause                                                                                        | Corrective Action                       |
|------------|--------------------------------|----------------------------------------------------------------------------------------------------|-----------------------------------------|
| Err I      | Calibration error              | Incorrect calibration weight value used;<br>damaged load cell                                         | Repeat calibration<br>Replace load cell |
| Err2       | Power up or initial zero error | Upon power up, weight or item on the plat form is greater than PU2Er o setting                        | Remove weight and power cycle the scale |
| Err3       | Semi-auto zero error           | When pressing the zero button, the weight value displayed is greater than the % in Zero configuration |                                         |
| Erry       | Configuration error            | Invalid configuration settings                                                                        | Check configuration settings            |
| ErrS       | Overload error                 | Too much weigh applied                                                                                | Perform calibration, check LC mV        |
| ErrB       | Memory error                   | PCB is corrupt                                                                                        | Replace main PCB                        |
| LobAt      | Low battery                    | Battery power voltage is below 4.2 V                                                                  | Replace batteries                       |
| ErrAd      | A/D Conversion error           |                                                                                                    | Calibrate, replace main PCB             |

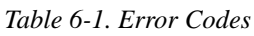

#### **Diagnostics Menu**

The diagnostic menu ( $d_1$ ,H) is used to troubleshoot scale operation. Use DIV-A or DIV-O to test the functionality of the load cell.

- 1. From the diagnostics menu, press DIVA or DIVO.A value is displayed.
- 2. Add weight onto the scale to see if the counts increase.
- 3. Remove the weight to see if the value returns the value displayed in Step 1.
- 4. Calibrate the scale before determining a load cell is bad.

## 6.2 Load Cell Wiring

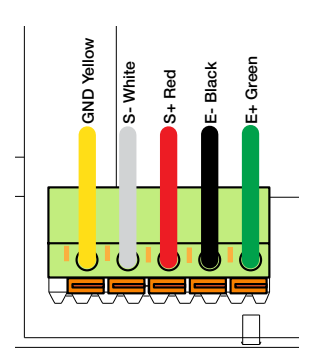

Figure 6-1. Load Cell Wiring

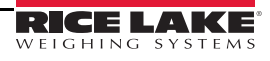

## 6.3 Replacement Parts

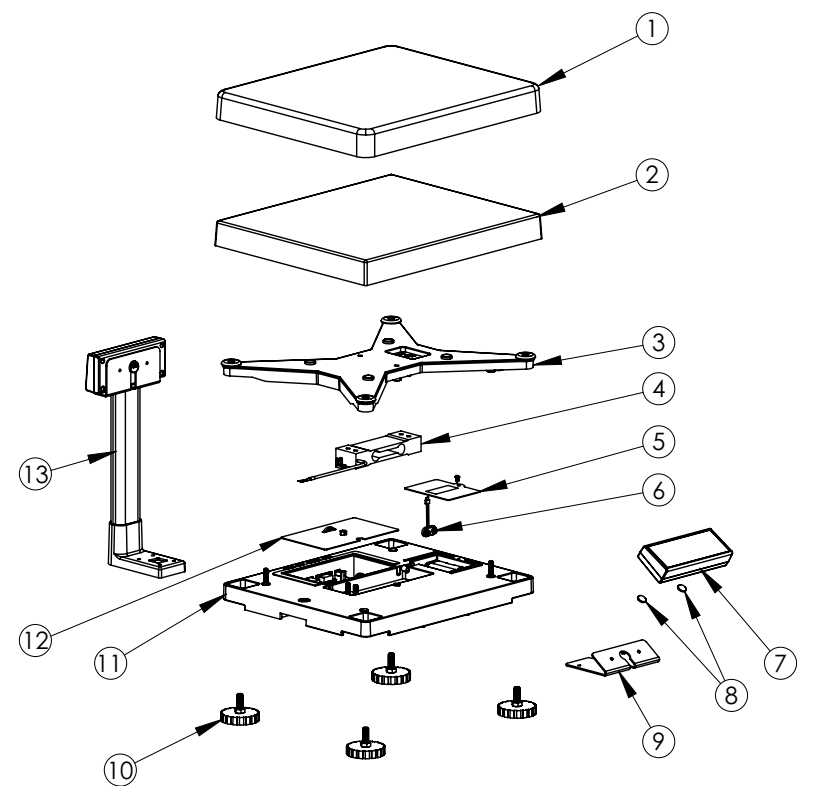

Figure 6-2. BenchPro Series Parts Illustration

| Item No.      | Part No.       | Description                                                 |
|---------------|----------------|-------------------------------------------------------------|
| 1             | 179184         | Plastic platform                                            |
| 2             | 179183         | Stainless steel platform                                    |
| 3             | 179186         | Load bridge                                                 |
| 4             | 50622          | RL 1521A, 10 kg load cell – Model BP 1214-6R only*          |
|               | 50624          | RL 1521A, 20 kg load cell – Model BP 1214-15R only*         |
|               | 179679         | AL-2461B, 35 kg load cell – Model BP 1214-35P only*         |
|               | 179680         | AL-2461C, 75 kg load cell – Model BP 1214-75S only*         |
|               | 179735         | AL-2461C, 20 kg load cell – Model BP 1214-15R only*         |
|               | 179736         | AL-2461C, 10 kg load cell – Model BP 1214-6R only*          |
| *Load cell to | orque: 120 kgf | -cm                                                         |
| 5             | 179188         | Battery housing cover                                       |
| 6             | 179190         | AA Battery holder                                           |
| 7             | 179191         | Primary operator display with 18" cable and capacity labels |
|               | 174784         | Primary operator display with 6' cable and capacity labels  |
| 8             | 179192         | Primary display magnet                                      |
| 9             | 179193         | Primary operator display bracket                            |
| 10            | 179185         | Foot with nut                                               |
| 11            | 179187         | Die Cast Base                                               |
| 12            | 179189         | PCB housing cover                                           |
| 13            | 174783         | Optional column post mount                                  |
| NS            | 174785         | Main PCB — Model BP 1214-75S only                           |
|               | 179648         | Main PCB — Model BP 1214-35P only                           |
|               | 179651         | Main PCB — Model BP 1214-6R/15R only                        |
| NS            | 174782         | AC Power supply with cable                                  |
| NS            | 174786         | USB interface cable                                         |

Table 6-2. Parts List

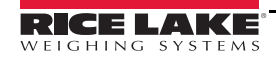

# 7.0 Specifications

#### **Inline power supply**

#### Other:

| mmic hower subbid                    |                                                                                                    | Ulici.                   |                                                                                                    |  |  |
|--------------------------------------|----------------------------------------------------------------------------------------------------|--------------------------|----------------------------------------------------------------------------------------------------|--|--|
| Input                                | 100 V-240 V                                                                                          | USB HID:                 | 1C19,0002                                                                                                    |  |  |
| Output                               | 12 V/222 ma, VDC@ 1.0 amp CD                                                                         |                          |                                                                                                    |  |  |
| _                                    | min                                                                                                  | RS-232 Cable:            | 10' DB 9-pin male to female, straight                                                                                                    |  |  |
| Frequency                            | $50/60 \text{ Hz} \pm 3 \text{ Hz}$ , Standard                                                       |                          | pass through and null modem                                                                                                    |  |  |
| Approvals                            | UL, CE, EN, CUL                                                                                      | USB Cable:               | 46'' (116.84 mm) A/B type USB<br>cable                                                                                                    |  |  |
| Ballery Puwer                        |                                                                                                    | Stainless Steel Platter: | 18 gauge, approximate 1.2mm                                                                                                    |  |  |
| Ballery lype                         | LowBat indication at 4.3 V (not included)                                                            | Base:                    | Die-Cast aluminum base with black power coat                                                                                                    |  |  |
| Approx life                          | Non-backlight and software controls                                                                  | Load bridge:             | Die cast aluminum, non painted                                                                                                    |  |  |
|                                      | for sleep mode—250 hours or 80<br>hours continuous use, power<br>consumption at 23 mA                | Leveling Feet:           | Adjustable with lock nut, adjust the<br>height of the scale from 2.77'' H<br>(70.5 mm) to 3.18'' (80.76 mm) H                                                           |  |  |
|                                      | Backlight on and software control for                                                                |                          |                                                                                                    |  |  |
|                                      | sleep mode—80 hours or 50 hours<br>continuous use, power consumption<br>at 30 mA                     | Sealing Means:           | Calibration button is accessed on the main pcb with cover and provisions made for lead wire seal                                                                        |  |  |
| USB or AC Power                      |                                                                                                    | Motherboard:             | 5000d A/D converter,                                                                                                    |  |  |
| Approx life                          | Non-backlight power consumption at 68 mA                                                             |                          | microprocessor, dual display circuits<br>with RJ-45 connections, Four AA<br>Alkaline battery, 9-pin RS-232, USB<br>HID Interface, IAP or Boot Load<br>firmware download |  |  |
|                                      | Backlight on power consumption at 75 mA                                                              |                          |                                                                                                    |  |  |
| Interface Protocols                  |                                                                                                    | Dynamic Response:        | From time of weight applied to<br>scale- time of stable weight                                                                                                    |  |  |
|                                      | MA, 0000                                                                                             |                          | display with applied weight of:                                                                                                    |  |  |
| Operator Display                     |                                                                                                    |                          | 0 - 1000d, 1000 ms, maximum mean                                                                                                    |  |  |
| Keypad                               | 4 key touch key panel (Units, Power/<br>Zero, Tare, F1) Minimum key press<br>life of 5000.000 cvcles |                          | average<br>1000d +, 1500 ms, maximum mean                                                                                                    |  |  |
| Display                              | ABS plastic housing, 6 digit backlight                                                               | Internal Resolution:     | 500,000 internal count minimum                                                                                                    |  |  |
|                                      | LCD display with 29 mm or 1" high                                                                    | NSF Approval             | Pendina                                                                                                    |  |  |
|                                      | Brutto. Net. W1/W2/W3 multi-range                                                                    | Overload Protection:     | Corner and center overload                                                                                                    |  |  |
| Display Dimensions                   | or multi-interval weight ranges.<br>5.25'' (133.4 mm) x 2.21'' x (56.1                               |                          | protection will be provided on all models                                                                                                    |  |  |
|                                      | mm)                                                                                                  | Weight:                  | Scale: 11.4 lb (5.17 kg)                                                                                                    |  |  |
| L×W×H                                | x 1.09'' (27.76 mm)                                                                                  |                          | Shipping Weight: 17 lb (8 kg)                                                                                                    |  |  |
| Primary Operator display             | v includes 18" cable                                                                                 | Package Dimensions:      | 18.5" x 18.5" x 8" (47 cm x 47 cm x<br>21 cm)                                                                                                    |  |  |
| Remote Operator Displa               | y includes 72'' cable with RS-45<br>connection to base                                               | Packaging:               | Meets or exceeds NSTA and ISTA approvals                                                                                                    |  |  |
| <b>Units</b><br>ka, lb, oz, lb:oz, a |                                                                                                    | MTBF:                    | The MTBF of the equipment shall be greater than 50,000 hours (with 100% power-on).                                                                                      |  |  |
| Environmortal                        |                                                                                                    | Mean Time to Repair:     | Shall not exceed 20 minutes                                                                                                    |  |  |
| Operating Temperature                | 14°F to 104°F (-10°C to 40°C)                                                                        | Cleaning:                | Exterior surfaces are capable of withstanding mild soap and water                                                                                                    |  |  |
| Humidity                             | 15 to 85% (Non Condensing)                                                                           |                          | wipe down with a wet cloth                                                                                                    |  |  |

#### Communication

RS-232 USB HID

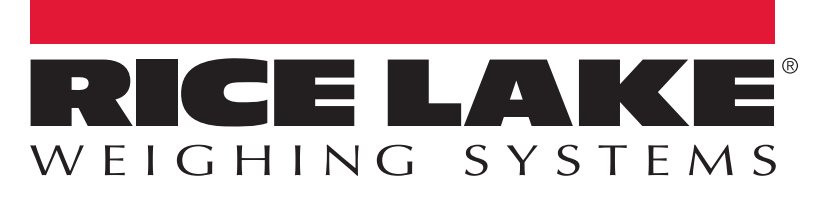

© Rice Lake Weighing Systems Specifications subject to change without notice. Rice Lake Weighing Systems is an ISO 9001 registered company.

230 W. Coleman St. • Rice Lake, WI 54868 • USA U.S. 800-472-6703 • Canada/Mexico 800-321-6703 • International 715-234-9171 • Europe +31 (0)26 472 1319

www.ricelake.com

PN 180557 Rev B